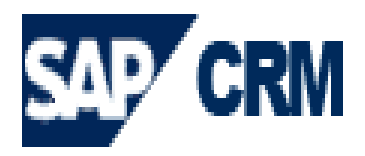

הטכניון – מכון טכנולוגי לישראל Technion-Israeli institute of Technology

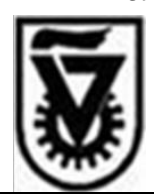

# מדריך למשתמש במערכת קשת

# אגודת דורשי הטכניון ישראל

# **SAP - CRM**

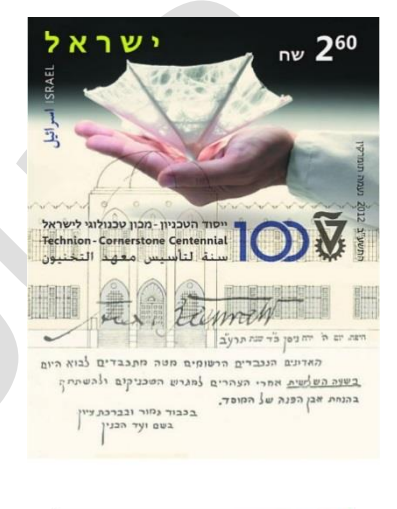

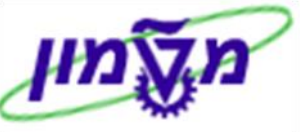

יוני 2013 יווי

http://www.admin.technion.ac.il/Matmon : אתר מטמון

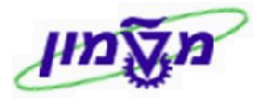

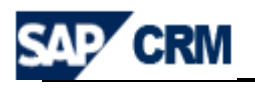

40 (

# תוכן עניינים

| הקדמה                                                                            | .1         |
|----------------------------------------------------------------------------------|------------|
| 4 סכימת התהליך במערכת CRM                                                        | .2         |
| 6 מילון מונחים ותהליכים ב CRM                                                    | .3         |
| מילון סמלים במערכת ה CRM                                                         | .4         |
| כניסה למערכת ה CRM דרך ה SAP WEB                                                 | .5         |
| 9 CRM שולחן עבודה ב                                                              | .6         |
| 6 שולחן עבודה - חיפוש כללי6                                                      | .1         |
| 6 שולחן עבודה - שמירת חיפוש כללי6                                                | .2         |
| חשבון תורם - חיפוש ועריכה/עדכון במערכת ה CRM                                     | .7         |
| חשבון תורם - יצירה ועריכה/עדכון במערכת ה CRM                                     | .8         |
| חשבון תורם מסוג ארגון-יצירה ועריכה/עדכון במע' ה CRM                              | .9         |
| 27 באחריות אגף קשרי ציבור בטכניון) CAMPAIGNS (באחריות אגף קשרי ציבור בטכניון)    | 10         |
| 30 פתיחת LEAD לפרויקט                                                            | 11         |
| 33 פתיחת OPORTUNITY (הזדמנויות) לפרויקט                                          | 12         |
| ACTIVITIES & RECOGNITION) . יצירה וחיפוש שלטים והוקרות לתורמים                   | 13         |
| 45 אין סטודנטים מקבלי מלגות (SCHOLARSHIP) אין סטודנטים מקבלי מלגות (SCHOLARSHIP) | 14         |
| 47 במערכת ה CRM במערכת ה EXCEL יצוא נתונים לגיליון                               | 15         |
|                                                                                  | <b>3</b> 9 |

Simona Goldstein נכתב עייי

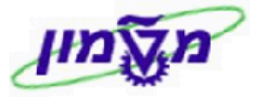

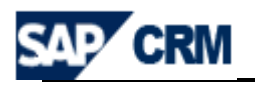

#### 1. הקדמה

חוברת זו נכתבה במטרה לשמש מדריך להכרות ותפעול מערכת ״קשת״ לניהול הקשרים של

SAP -CRM ציבור התורמים ביחידה לקשר עם הטכניון, המופעלת באמצעות מערכת

: מטרות המערכת הינן

- .1 ניהול התורמים, פוטנציאלים ופעילים.
- .2. ניהול פעילויות שיווק ומכירה של פרויקטים טכניוניים.

המערכת תתרום ל:

1.שיפור היעילות התפעולית של היחידה. 2.הגדלת מספר התורמים והתרומות.

: תיאור כללי של המערכת

במערכת מנוהלים כל **התורמים** של האגודה (פרטיים ו/או מוסדיים) ו/או כל מי שהינו פוטנציאל לתרום ופרטיו ידועים (להלן מועמדים) ליחידה וכמובן התורמים.

לכל תורם/מועמד מנוהל מידע אישי ומידע שיווקי אשר יתמוך בתהליך השיווק.

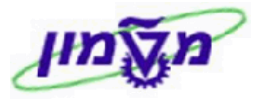

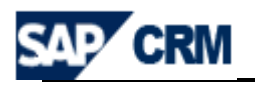

#### 2. סכימת התהליך במערכת CRM

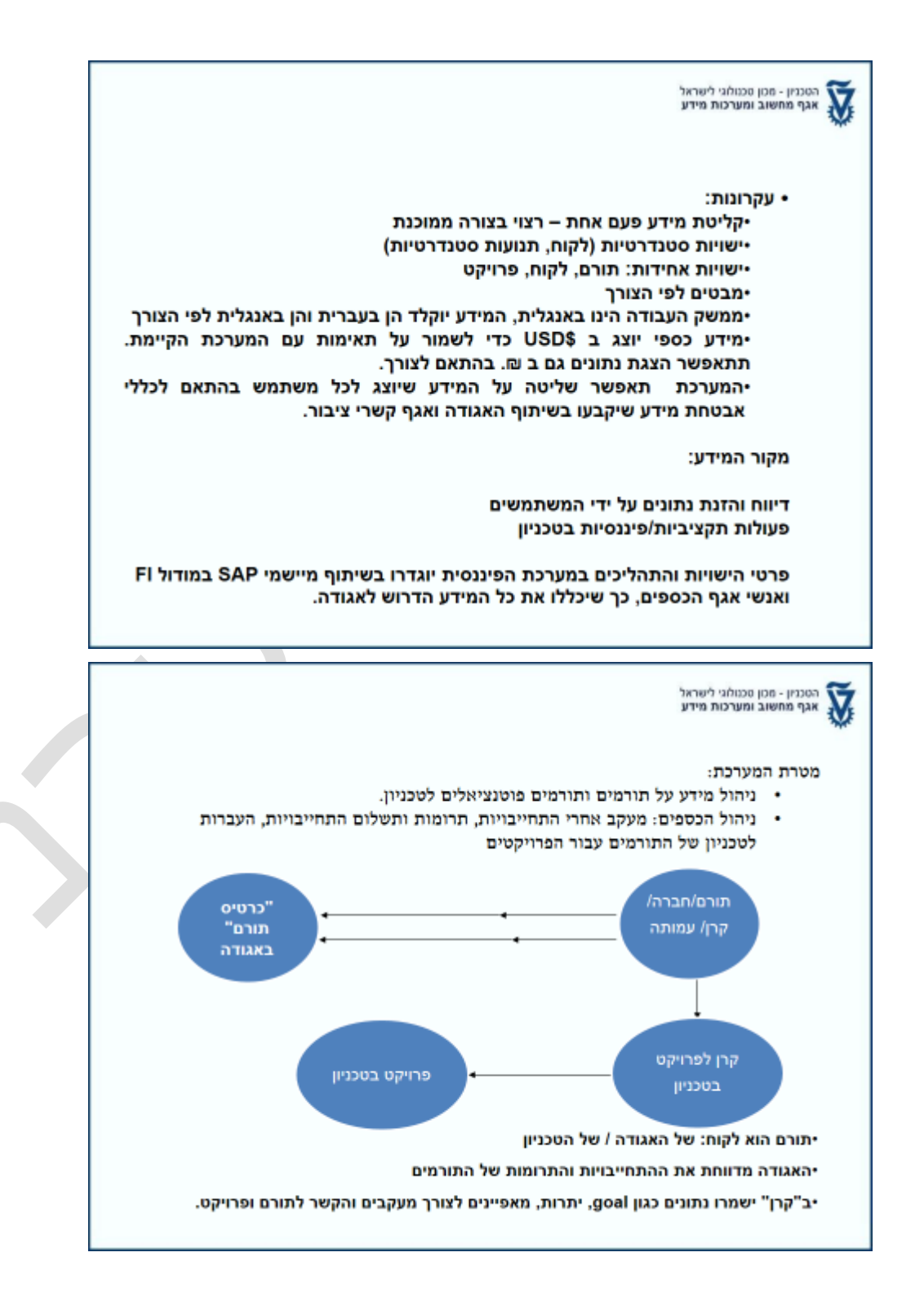

Simona Goldstein נכתב עייי

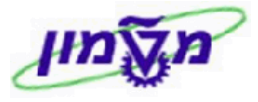

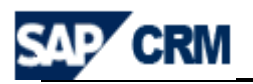

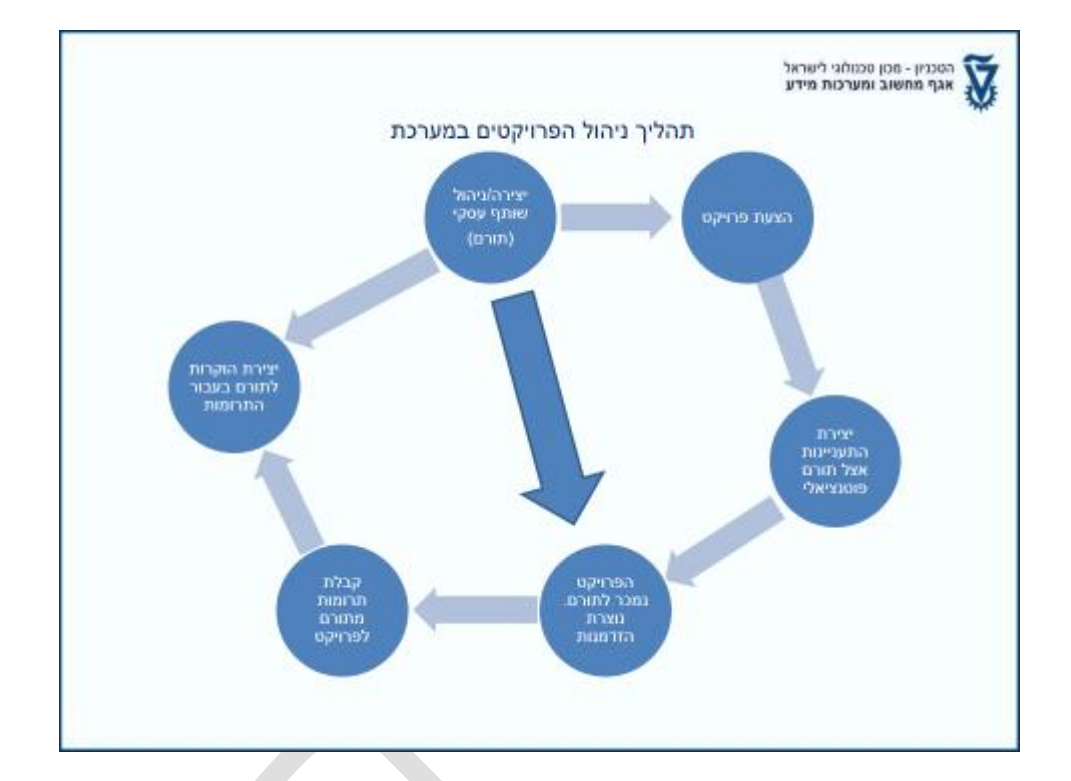

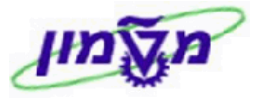

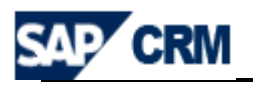

# CRM מילון מונחים ותהליכים ב-3

| תיאור                                                                                           | הגדרה             |
|-------------------------------------------------------------------------------------------------|-------------------|
| דף הבית במערכת המציג את תפריטי המשתמש, פעילויות לביצוע, יומן פגישות וכו׳                        | שולחן עבודה       |
| תורם/ תורם פוטנציאלי – שותף עסקי יחיד/ארגון במערכת                                              | Donor             |
| תורם שהינו לקוח פרטי                                                                            | Individual Acc.   |
| ארגון/קרן - תורם שהינו מוסדי                                                                    | Corporate Acc.    |
| שותף עסקי יחיד/ארגון במערכת                                                                     | עובדי טכניון,     |
|                                                                                                 | ,סטודנטים         |
|                                                                                                 | פקולטות,חברי סגל  |
| relationship קשר בין בני משפחה – קשר בין שותפים. מוגדר BP ויש                                   | Family Member     |
| איש קשר - מנהל קרן/ מוסד                                                                        | Contact Person    |
| eampaign - פרויקט/ תת פרויקט מוגדר ב                                                            | Project           |
| הישות המנהלת את תהליך ההתעניינות במערכת                                                         | Project Offering- |
|                                                                                                 | LEAD              |
| הישות המנהלת את תהליך הגיוס של התרומה לפרויקט (Donation) במערכת                                 | Opportunity       |
| (grant number) הישות המייצגת את הקרן/פרויקט כמספר מענק טכניוני                                  | Project/Fund      |
| פעילויות ומשימות הנדרשות מול התורמים : הוקרות, מלגות, טכסים, דיווחים לתורמים,<br>דו״חות, מכתבים | Activities        |
| מערכת דו״חות שונים המציגה מידע בחתכים שונים ע״פ הגדרות המשתמש                                   | דוייחות           |
|                                                                                                 |                   |

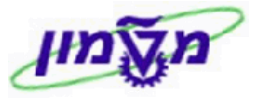

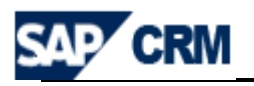

# 4. מילון סמלים במערכת ה CRM

| הערות                                                                           | תיאור                | סמל             |
|---------------------------------------------------------------------------------|----------------------|-----------------|
|                                                                                 | התאמה אישית          |                 |
|                                                                                 | יצירת פעילות חדשה    | New 🔓           |
|                                                                                 | שמירת הפעילות        | Save            |
| לאחר השמירה חוזרים למסך הקודם                                                   | שמירה וחזרה          | Save and Back 📳 |
| פותח טבלת אפשרויות בחירה של הנתון המבוקש                                        | שדה קלט עם עזרת קלט  | D               |
| אפשר לראות את הנושא הקודם                                                       | תזרה לעמוד הקודם     | Back 💽          |
|                                                                                 | הדפסת עמוד           | 4               |
|                                                                                 | ביטול פעולה          | Cancel          |
|                                                                                 | חיפוש נתונים         | Search          |
| נמצאת כפונקציה נפרדת בכל בלוק                                                   | שינויים בחשבון התורם | Edit 🖉          |
|                                                                                 | מחיקת נתונים בפעילות | Clear           |
|                                                                                 | מחיקה                | Î               |
|                                                                                 | העתקה                |                 |
|                                                                                 | EXCEL יצוא ל         |                 |
| לדוגמא : יילא נמצאה תוצאהיי                                                     | הודעת מידע           | 8               |
|                                                                                 | העתקת שורה           | 0               |
|                                                                                 | הסרת שורה            | 0               |
|                                                                                 | שדה עם בחירת תאריך   |                 |
| ללא תיקון השגיאה לא ניתן לשמור ולהמשיך בתהליך. דוגמה :<br>סיבת מוצרים <b>פו</b> | הודעת שגיאה          | θ               |
| ניתן לשמור ולהמשיך בתהליך.                                                      | הזהרה                | 4               |

Simona Goldstein נכתב עייי

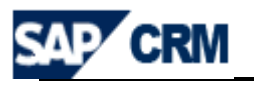

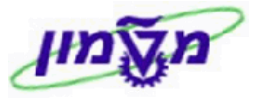

# 5. כניסה למערכת ה CRM דרך ה SAP WEB.

(WEB הכניסה למערכת מתבצעת דרך ממשק משתמש (דפדפן

המערכת מנוהלת בממשק משתמש בשפה האנגלית.

http://tdcrmp.sap.technion.ac.il:8000/sap/crm\_logon?sap-client=350&sap-ltr=TRUE&sap-

language=EN

| SAP NetWe<br>SAP Web Ap        | aver <sup>™</sup><br>plication Server         |
|--------------------------------|-----------------------------------------------|
| No switch to HTTPS occ         | urred, so it is not secure to send a password |
|                                |                                               |
| System                         | CRQ                                           |
| Client*                        | 350                                           |
| User*                          | SIMONAGO                                      |
| Password *                     | •••••                                         |
| Language                       | English 💌                                     |
|                                | Log On                                        |
|                                |                                               |
| Change Password                |                                               |
| Copyright 2002-2005 SAP AG All | Rights Reserved                               |

כל משתמש יקבל יישם משתמשיי (user) וייסיסמהיי ( password), כדי להפעיל את המערכת.

קוד המשתמש והסיסמה הם באנגלית.

השדות המסומנים בכוכב אדום הן חובה.

Simona Goldstein נכתב עייי

בכל זמן נתון, רק משתמש אחד יכול לעדכן הישות מסוימת (כגון: opportunities ,account וכו׳.

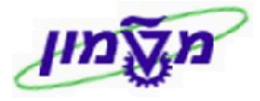

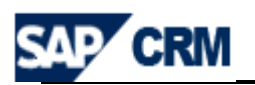

# 6. שולחן עבודה ב CRM

#### כל המשתמשים יפעילו שולחן העבודה מותאם לתפקידם והעדפותיהם.

|                      | Home     |                                                                         |            |             |
|----------------------|----------|-------------------------------------------------------------------------|------------|-------------|
| Home +               |          |                                                                         |            |             |
| Worklist             |          | My Appointments Today                                                   | EV.        | My Open T   |
| Calendar             |          | my apponunents rouay                                                    |            | My Open 1   |
| Account Management   |          | No result found                                                         |            | No result   |
| Projects & donations |          |                                                                         |            |             |
| Activities           |          | Workflow Tasks                                                          |            | Alerts      |
| Activities Pate      |          | From in MW-BDoc-Brocessing, Type BLIPA, MAIN ID DE32334/14520BE18EE3    |            | B No result |
| Master Data          |          | End in which become costing, type bot A_white b E5555A4 thi 20bi tel E5 |            | a No result |
| Pipeline Performance |          |                                                                         | 32%        |             |
| Reports              | <b>X</b> | Favorite Reports                                                        | 20         | My Saved    |
| Manage Reports       |          | Activities, Opport. and Onsers                                          |            |             |
| Ouick Link           |          | Mincoming Orders                                                        |            |             |
| Accounts             |          | Sales Pipeline Analysis                                                 |            |             |
| Leads                |          |                                                                         |            |             |
| WBS line item        |          |                                                                         |            |             |
| Opportunities        |          |                                                                         |            |             |
| Pard File Number     |          |                                                                         |            |             |
| Web Matt             |          |                                                                         |            |             |
| Y_NET                |          |                                                                         |            |             |
|                      |          |                                                                         | $\searrow$ |             |
|                      |          |                                                                         |            | ▲           |
|                      |          |                                                                         |            | שירה        |
|                      |          |                                                                         | ×          | ים ראועו    |
|                      |          |                                                                         | ′U         |             |

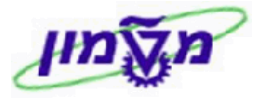

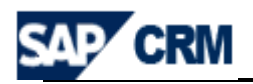

#### 6.1 שולחן עבודה - <u>חיפוש כללי</u>

בגישה ישירה לנושא מסוים (IN MENU) מקבלים את התפריט של תת-הנושאים **6.1.1** הרלוונטיים, הנפוצים והשגרתיים.

| SAP CRM              |                                                            |                           |                    |
|----------------------|------------------------------------------------------------|---------------------------|--------------------|
|                      |                                                            |                           |                    |
|                      | Home                                                       |                           |                    |
| Home •               |                                                            |                           |                    |
| Worklist             | My Appointments Today                                      | E.                        | My Open Tasks      |
| Calendar             |                                                            | Contraction of the second |                    |
| Account Management   | Accounts                                                   |                           | IN NO RESULT FOUND |
| Projects & donations | Contacts                                                   | (2-S)*                    |                    |
| Activities +         | Corporate Account                                          |                           | Alerts             |
| Master Data          | Error in MW-BDoc-Processing, Type BUPA_MAIN ID DE3333A41AF | -20BF18FE3                | No result found    |
| Pipeline Performance |                                                            |                           |                    |
| Reports              | Favorite Reports                                           |                           | My Saved Searches  |
| Manage Reports       |                                                            |                           |                    |
|                      | Mining Orders                                              |                           |                    |
| Quick Link           | Opportunity Pipeline Analysis                              |                           |                    |
| Accounts             | Sales Pipeline Analysis                                    |                           |                    |
| WBS line item        |                                                            |                           |                    |
| Opportunities        |                                                            |                           |                    |
| Activities           |                                                            |                           |                    |
| Pard File Number     |                                                            |                           |                    |
| Web Mail             |                                                            |                           |                    |
| Y_NET                |                                                            |                           |                    |
|                      |                                                            |                           |                    |

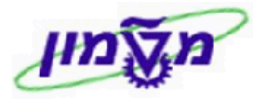

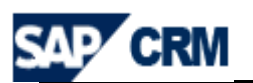

#### את כל האפשרויות לביצוע, work centers ) בגישה מהתפריטים הראשיים (.1.2

המותרות למשתמש. מהתפריט הזה בוחרים את הנושא לחיפוש או יצירה.

| מתקבל המסד הבא : | Projects & donations | • | לדוגמה : בלחיצה כפולה על הנושא |
|------------------|----------------------|---|--------------------------------|
|                  |                      |   |                                |

|                                                                                                    | Marketing                       |                             |
|----------------------------------------------------------------------------------------------------|---------------------------------|-----------------------------|
| A Company of the second second s | +                               |                             |
|                                                                                                    |                                 |                             |
| Home                                                                                                    |                                 |                             |
| Worklist                                                                                                    | Search                          | Create                      |
| Calendar                                                                                                    | Activities                      | Appointment                 |
| Account Management                                                                                                    | Campaigns<br>Leads              | Campaign<br>F-Mail          |
| Projects & donations                                                                                                    | Mail Forms                      | Lead                        |
| Activities                                                                                                    | Segments                        | Mail Form<br>Marketing Plan |
| Master Data                                                                                                    |                                 | Opportunity<br>Segment      |
| Pipeline Performance                                                                                                    | Reports                         | Task                        |
| Reports                                                                                                    |                                 |                             |
| Manage Damasta                                                                                                    | Closed Opportunities            | Quick Links                 |
| Manage Reports                                                                                                    | E Lead Duration                 | QUICK LINKS                 |
|                                                                                                    | 🔟 Lead Origin Status            |                             |
| Quick Link                                                                                                    | 🖂 Lead Status                   |                             |
| Accounts                                                                                                    | 💷 Lead Status Analysis          |                             |
| Leads                                                                                                    | 🖾 Leads Won and Lost            |                             |
| WBS line item                                                                                                    | 🖾 Opport. Pipeline Analysis (2) |                             |
| Opportunities                                                                                                    | Copport. Win/Loss Analysis (2)  |                             |
| Activities                                                                                                    | Deportunity Pipeline            |                             |
| Pard File Number                                                                                                    | Opportunity Pipeline Analysis   |                             |
| Wob Mail                                                                                                    | W Opportunity Sources           |                             |
| VVED Mail                                                                                                    | Mopportunity Win/Loss Analysis  |                             |
| Y_NET                                                                                                    | M Sales Pipeline Analysis       |                             |
|                                                                                                    | Win/Loss Analysis by Reason     |                             |

6.1.3 בגישה מהתפריטים המהירים מגיעים ישירות לחיפוש המבוקש.

יעייי לחיצה כפולה, מתקבל המסך הבא:

Accounts

לדוגמה: חיפוש

| Sea | rch: Accounts                    |            |                       |                   |      |    |        |         |        | 🖸 Back 🔻 (         |  |  |
|-----|----------------------------------|------------|-----------------------|-------------------|------|----|--------|---------|--------|--------------------|--|--|
|     |                                  |            |                       |                   |      |    |        |         |        |                    |  |  |
| Se  | earch Criteria                   |            |                       |                   |      |    |        |         |        | Hide Search Fields |  |  |
|     | Search for All                   | Account    | s                     | •                 |      |    |        |         |        |                    |  |  |
| Ν   | ame 1 / Last Name                | -          | is 🔹                  | •                 |      | 00 |        |         |        |                    |  |  |
| С   | ity                              | -          | is                    | -                 |      | 00 |        |         |        |                    |  |  |
| R   | ole                              | -          | is 🔹                  | •                 | •    | 00 |        |         |        |                    |  |  |
| A   | ccount ID                        | -          | is                    | •                 |      | 00 |        |         |        |                    |  |  |
|     |                                  |            | Maximum               | Number of Results | 100  |    |        |         |        |                    |  |  |
| S   | Search Clear Save Search As Save |            |                       |                   |      |    |        |         |        |                    |  |  |
| Re  | esult List                       |            |                       |                   |      |    |        |         |        |                    |  |  |
| C   | PCorporate Account 🏼 PIn         | dividual / | Account 🔓 Group Merge | Accounts          |      |    |        |         |        | e 🛛                |  |  |
|     | ID Na                            | me         | Phone                 | Street            | City |    | Region | Country | E-Mail | Postal Code        |  |  |

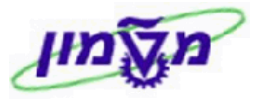

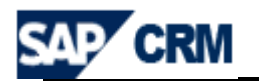

#### 6.2 שולחן עבודה - שמירת חיפוש כללי

כאשר תוצאות החיפוש נדרשות לשמירה, תהליך השמירה הינו כדלקמן :

Search כנס/י למסך חיפוש כל שהוא והזן/י את הפרמטרים הרצויים. לחץ/י על הכפתור 6.2.1

יתקבל נמסך הבא

| Search for                                                                                                    | r Individual                                                                                                    | Ac                                                                    | counts                                                                                                    |            | -                                                                                                    |                                                   |                                                                                                    |                            |                                                                                                    |                                                     |                                                                 |                                |
|----------------------------------------------------------------------------------------------------|----------------------------------------------------------------------------------------------------|-----------------------------------------------------------------------|----------------------------------------------------------------------------------------------------|------------|----------------------------------------------------------------------------------------------------|---------------------------------------------------|----------------------------------------------------------------------------------------------------|----------------------------|----------------------------------------------------------------------------------------------------|-----------------------------------------------------|-----------------------------------------------------------------|--------------------------------|
| ist Name                                                                                                    | mannacian                                                                                                    | <b>-</b>                                                              | is                                                                                                    | -          |                                                                                                    |                                                   | 0                                                                                                    |                            |                                                                                                    |                                                     |                                                                 |                                |
| rst Name                                                                                                    |                                                                                                    | -                                                                     | is                                                                                                    |            |                                                                                                    |                                                   | 0                                                                                                    | 5                          |                                                                                                    |                                                     |                                                                 |                                |
| ountry                                                                                                    |                                                                                                    | -                                                                     | is                                                                                                    |            | US                                                                                                    | 6                                                 | 0                                                                                                    | 5                          |                                                                                                    |                                                     |                                                                 |                                |
| count ID                                                                                                    |                                                                                                    | -                                                                     | is                                                                                                    | · ·        |                                                                                                    | L.                                                | 0                                                                                                    | 5                          |                                                                                                    |                                                     |                                                                 |                                |
|                                                                                                    |                                                                                                    |                                                                       |                                                                                                    |            |                                                                                                    |                                                   |                                                                                                    |                            |                                                                                                    |                                                     |                                                                 |                                |
|                                                                                                    |                                                                                                    |                                                                       | Ма                                                                                                    | XIMUM N    | lumber of Resu                                                                                                    | lits 9.999                                        |                                                                                                    |                            |                                                                                                    |                                                     |                                                                 |                                |
| earch Clear                                                                                                    |                                                                                                    | Sa                                                                    | ave Search As                                                                                                    |            |                                                                                                    | Save                                              |                                                                                                    |                            |                                                                                                    |                                                     |                                                                 |                                |
| sult List: 691 Accou                                                                                                    | nts Found                                                                                                    |                                                                       |                                                                                                    |            |                                                                                                    |                                                   |                                                                                                    |                            |                                                                                                    |                                                     |                                                                 |                                |
| Corporate Account                                                                                                    | S' Individua                                                                                                    | al Ac                                                                 | ccount LY Group                                                                                                    | Merge A    | ccounts                                                                                                    |                                                   |                                                                                                    |                            |                                                                                                    |                                                     |                                                                 |                                |
| ID<br>074550                                                                                                    | Last Nam                                                                                                    | e                                                                     | First Name                                                                                                    | e<br>05114 | Phone                                                                                                    | Stree                                             | t                                                                                                    |                            | City                                                                                                    |                                                     | Region                                                          | C                              |
| 271552                                                                                                    | HALEVI                                                                                                    |                                                                       | (SLATER)                                                                                                    |            | -                                                                                                    |                                                   |                                                                                                    |                            |                                                                                                    |                                                     |                                                                 | 08                             |
| 271345                                                                                                    | PASHKUV                                                                                                    | V                                                                     | AARON AN                                                                                                    | ID RUSE    | -                                                                                                    |                                                   |                                                                                                    |                            |                                                                                                    |                                                     |                                                                 | 08                             |
| 271090                                                                                                    | GOLD                                                                                                    |                                                                       | ARON                                                                                                    |            |                                                                                                    |                                                   |                                                                                                    |                            |                                                                                                    |                                                     |                                                                 |                                |
| 27 1030                                                                                                    | CORMAN                                                                                                    |                                                                       |                                                                                                    | + EDIT     |                                                                                                    |                                                   |                                                                                                    |                            |                                                                                                    |                                                     |                                                                 |                                |
| 271017                                                                                                    | CARLAN                                                                                                    |                                                                       |                                                                                                    | 0.<br>e    |                                                                                                    |                                                   |                                                                                                    |                            |                                                                                                    |                                                     |                                                                 | 00                             |
| 271917                                                                                                    | WIL M                                                                                                    |                                                                       |                                                                                                    | J.         |                                                                                                    |                                                   |                                                                                                    |                            |                                                                                                    |                                                     |                                                                 |                                |
| 271000                                                                                                    |                                                                                                    |                                                                       |                                                                                                    |            |                                                                                                    |                                                   |                                                                                                    |                            |                                                                                                    |                                                     |                                                                 |                                |
| 2/11/9                                                                                                    | HARRIS                                                                                                    |                                                                       | ADAIRE &                                                                                                    | IRVING     | +1 (205) 520                                                                                                    | 0664                                              |                                                                                                    |                            |                                                                                                    |                                                     |                                                                 | 0                              |
| 271558                                                                                                    | ISAACSU                                                                                                    | N                                                                     | AL                                                                                                    | _          | +1 (305) 538-                                                                                                    | 2661                                              |                                                                                                    |                            |                                                                                                    |                                                     |                                                                 | 0:                             |
|                                                                                                    |                                                                                                    |                                                                       | Payed                                                                                                    | Paarah     |                                                                                                    |                                                   |                                                                                                    |                            | רה <sup>Save</sup>                                                                                        | שמי ל                                               | ילחיצה על<br>-                                                  | 1                              |
|                                                                                                    |                                                                                                    |                                                                       | : Saved S                                                                                                    | Search     | א דרך                                                                                                    | ות הנושא                                          | א ב                                                                                                    | פשינ                       | רה <sup>Save</sup><br>Hon                                                                                 | שמי:<br>שמי                                         | ילחיצה על<br>ווזרים ל                                           | n<br>n 6                       |
| CRM                                                                                                    |                                                                                                    |                                                                       | : Saved S                                                                                                    | Search     | א דרך                                                                                                    | ות הנושא                                          | א ב                                                                                                    | פשינ                       | רה <sup>Save</sup><br>Hon                                                                                 | שמים ל<br>ne<br>Perso                               | ילחיצה על<br>ווזרים ל                                           |                                |
| CRM                                                                                                    |                                                                                                    |                                                                       | : Saved S                                                                                                    | Search     | א דרך 😬                                                                                                    | ות הנושי                                          | א כ                                                                                                    | פשינ                       | רה <sup>Save</sup><br>ומח<br>sa                                                                           | Personed Searche                                    | ילחיצה על<br>ווזרים ל<br>onatize Help Center Sy<br>es FR Donors | n 6<br>rstem News<br>Go Advar  |
| CRM                                                                                                    | me                                                                                                    |                                                                       | : Saved S                                                                                                    | Search     | א דרך <sup>les</sup>                                                                                                    | ות הנושי                                          | אכ                                                                                                    | פשינ                       | רה <sup>Save</sup><br>Hon<br>ומח                                                                          | שמיל שמיל<br>ne<br>Perso<br>red Searche             | ילחיצה על<br>וזרים ל<br>es FR Donors •                          | rstem News<br>Go Advar         |
| CRM                                                                                                    | me                                                                                                    |                                                                       | : Saved S                                                                                                    | Bearch     | א דרך <sup>ies</sup>                                                                                                    | ות הנושא                                          |                                                                                                    | פשינ                       | רה <sup>Save</sup><br>Hon<br>sa                                                                           | שמיל<br>וe<br>Perso<br>Perso                        | ילחיצה על<br>ווזרים ל<br>es FR Donors •                         | rstem News<br>Go Advar         |
| CRM                                                                                                    | me<br>My Ap                                                                                                    | poir                                                                  | : Saved S                                                                                                    | Bearch     | א דרך <sup>les</sup>                                                                                                    | ות הנושא                                          |                                                                                                    | פשינו<br>אינ               | ארה <mark>Bave</mark><br>Hon<br>sa                                                                        | שמיל שמיל<br>ne<br>Perso                            | ילחיצה על<br>ווזרים ל<br>es FR Donors •                         | rstem News<br>Go Advar<br>Bar  |
| CRM<br>Ist<br>iar<br>Int Management                                                                                                    | me<br>I No                                                                                                    | poir                                                                  | : Saved S<br>:                                                                                                    | Search     | א דרך 📧                                                                                                    | ות הנושא                                          |                                                                                                    | פשינו<br><sup>אע סףנ</sup> | ארה Save<br>Hon<br>ומח<br>sa                                                                              | Perso<br>Perso<br>Perso<br>SG Test                  | ילחיצה על<br>ווזרים ל<br>onalize Help Center Sy<br>es FR Donors | rstem News<br>Go Advar         |
| For the second second s   | me<br>My Ap<br>B Nor                                                                                                    | ppoirr                                                                | : Saved S<br>:                                                                                                    | Search     | א דרך <sup>tes</sup>                                                                                                    | ות הנושא                                          | × E                                                                                                    | وשינ<br><sub>My Ope</sub>  | רה Save<br>רה Hon<br>ומח<br>sa                                                                            | Perso<br>Perso<br>ved Searche                       | ילחיצה על<br>ווזרים ל<br>es FR Donors •                         | rstem News<br>Go Advan         |
| For the second second s   | me<br>My Ap<br>No<br>No<br>Workf                                                                                                    | poirresul                                                             | : Saved S<br>: :                                                                                                    | Bearch     | א דרך es                                                                                                    | ות הנושי                                          |                                                                                                    | وשינ<br><sub>My</sub> Ope  | רה Save וכת<br>Hon<br>בכת<br>sav                                                                          | Perso<br>Perso<br>ved Searche                       | ילחיצה על<br>ווזרים ל<br>es FR Donors •                         | rstem News<br>Go Advar         |
| FCRM<br>ist<br>dar<br>int Management<br>ists donations<br>ies<br>pata<br>pata                                                                                                    | me<br>My Ap<br>No<br>No<br>Errori                                                                                                    | poin<br>resul                                                         | strents Today<br>It found<br>Tasks<br>V-BDoc-Processing, Type 1                                                                                                    | Bupa_Main  |                                                                                                    | ות הנושי<br>גענושי<br>גענושי                      | א ד<br>בייגר דייגר<br>בייגר דייגר דייגר דייגר דייגר דייגר דייגר דייגר דייגר דייגר דייגר דייגר דייגר דייגר דייגר דייגר דייגר דייגר דייגר                                                                                                    | My Ope<br>Alerts           | רה Save ומח<br>Hon<br>ומח<br>sa                                                                           | Perso<br>Perso<br>red Searche<br>SG Test<br>SG Test | ילחיצה על<br>ווזרים ל<br>es FR Donors                           | rstem News<br>Go Advar<br>Baar |
| CRM<br>tist<br>dar<br>int Management<br>ts & donations<br>ies<br>r Data<br>be Performance                                                                                                    | me<br>My Ap<br>B No<br>Workf<br>Error I                                                                                                    |                                                                       | saved s<br>:<br>:<br>:<br>:<br>:<br>:<br>:<br>:<br>:<br>:<br>:<br>:<br>:<br>:<br>:<br>:<br>:<br>:<br>:                                                                                                    | BUPA_MAIN  | ies אדרך<br>אדרך Marine International International Internat | גרב הכנשא<br>יייייייייייייייייייייייייייייייייייי | א ד<br>בייגר דייגר<br>בייגר דייגר דייגר דייגר דייגר דייגר דייגר דייגר דייגר דייגר דייגר דייגר דייגר דייגר דייגר דייגר דייגר דייגר דייגר                                                                                                    | My Opt<br>Alerts           | ארה (Hon<br>ומח<br>save) ארה<br>ומח<br>save<br>save<br>of.05.2009<br>of.05.2009<br>of.05.2009             | Perse<br>Perse<br>red Searche                       | ילחיצה על<br>ווזרים ל<br>es FR Donors •                         | rstem News<br>Go Advar<br>Bar  |
| CRM<br>ist<br>dar<br>int Management<br>ts & donations<br>r Data<br>ba Performance<br>ts                                                                                                    | me<br>Wy Ap<br>No<br>Workf<br>Errori                                                                                                    | poir<br>resul<br>low<br>in MV                                         | the second second secon                                                                                                    | BUPA_MAIN  | ies <u>тат м</u>                                                                                                    | נת הנושא<br>                                      | N E                                                                                                    | My Ope                     | ארה Hon<br>ומח<br>save<br>ארה Tasks<br>06.05.2009<br>07.05.2009                                           | Perso<br>Perso<br>red Searche                       | ילחיצה על<br>ווזרים ל<br>es FR Donors •                         | stem News<br>Go Advar          |
| CRM<br>ist<br>dar<br>int Management<br>ies<br>r Data<br>be Performance<br>is<br>ts<br>te Reports                                                                                                    | me<br>My Ap<br>B Nor<br>Workf<br>Error I<br>Favori                                                                                                    | ppoint<br>result<br>low in MV                                         | : Saved S<br>: Saved S<br>: Taks<br>It found<br>Tasks<br>W-BDoc-Processing, Type I<br>Reports                                                                                                    | Bupa_main  | ies ттт м                                                                                                    | ות הנושא<br>                                      | N E                                                                                                    | My Ope                     | ארה (Hon<br>ומח<br>sa<br>en Tasks<br>06.05.2009<br>07.05.2009<br>esuit found<br>esuit found               | Perso<br>Perso<br>Ved Searche                       | ילחיצה על<br>ווזרים ל<br>es FR Donors                           | rstem News<br>Go Advar         |
| Formation of the performance of the performance of    | me<br>My Ap<br>No<br>No<br>No<br>No<br>No<br>No<br>No<br>No<br>No<br>No                                                                                                    | epoin<br>resul<br>low<br>in MV<br>ite R                               | theorets<br>, Opports<br>, Opports<br>,                                                                                                    | BUPA_MAIN  |                                                                                                    | זרג הנושא<br>דורג הנושא<br>דוודב                  | א ב<br>בייגר ב<br>בייגר בייגר | My Ope<br>Alerts<br>My Sav | Save<br>Hon<br>Ican<br>Sav<br>Sav<br>Sav<br>Sav<br>Sav<br>Sav<br>Sav<br>Sav<br>Sav<br>Sav                 | Personed Searchers                                  | ילחיצה על<br>ווזרים ל<br>es FR Donors •                         | rstem News<br>Go Advan         |
| For CRM                                                                                                    | me<br>My Ap<br>B Nor<br>Favori<br>Favori<br>Acthe<br>D Opp                                                                                                    | poin<br>result<br>low<br>ite R<br>vities<br>porture                   | It found<br>Tasks<br>N-BDoc-Processing, Type I<br>Reports<br>0, Opport, and Orders<br>0 oprogram<br>0, Opport, and Orders                                                                                                    | Bupa_Main  | <u>ופט דרך א</u><br>10 DE3334414F2080                                                                                                    | ות הנושא<br>                                      | к с<br>2<br>2<br>2<br>2<br>2<br>2<br>2<br>2<br>2<br>2<br>2<br>2<br>2<br>2<br>2<br>2<br>2<br>2<br>2                                                                                                    | My Ope<br>Alerts<br>My Sax | Save<br>Hon<br>In Tasks<br>06.05.2009<br>07.05.2009<br>esult found<br>esult found<br>esult found          | Persone SG Test                                     | ילחיצה על<br>ווזרים ל<br>es FR Donors •                         | rstem News<br>Go Advan         |
| CRM<br>iist<br>dar<br>iist<br>dar<br>iist<br>dar<br>iist<br>bar<br>iist<br>bar<br>iist<br>bar<br>iist<br>bar<br>iist<br>bar<br>iist<br>bar<br>iist<br>bar<br>iist<br>bar<br>bar<br>bar<br>bar<br>bar<br>bar<br>bar<br>bar                                                                                                    | me<br>My Ap<br>B No<br>Error I<br>Favori<br>C Acth<br>C Incop<br>C Safet                                                                                                    | poin<br>result<br>low<br>ite R<br>vities<br>portur<br>es Pij          | Experts<br>() Opport and Orders<br>() Opport and Orders<br>() Opport and Opport and                                                                                                    | Bupa_main  | ies <sub>Т</sub> тт м                                                                                                    | ות הנושי<br>דוסד<br>דוסדב                         | N E                                                                                                    | My Ope                     | Save<br>Hon<br>In Tasks<br>06.05.2009<br>07.05.2009<br>esult found<br>Searches                            | Perso<br>Perso<br>red Searche<br>SG Test<br>SG Test | ילחיצה על<br>ווזרים ל<br>es FR Donors                           | rstem News                     |
| CRM<br>billist<br>dar<br>unt Management<br>cts & donations<br>er Data<br>ne Performance<br>per S<br>tiss<br>ge Reports<br>Link<br>counts<br>ads<br>Si line item                                                                                                    | me<br>My Ap<br>D No<br>Error I<br>Favori<br>Sate                                                                                                    | opoin<br>resul<br>low<br>ite R<br>wities<br>portur<br>es Pij          | saved s<br>size of the second second sec                                                                                                    | Bupa_MAIN  | ies אדרך א<br>DDE333341AF20B                                                                                                    | גרת הכושא<br>FIOFE3                               | א ב<br>בייגייני<br>בייגיינייניינייניינייניינייניינייניינייני                                                                                                    | My Ope                     | Save<br>Hon<br>Ican<br>Save<br>Ican<br>Save<br>Save<br>Save<br>Save<br>Save<br>Save<br>Save<br>Save       | Perso<br>Perso<br>red Searche<br>SG Test<br>SG Test | ילחיצה על<br>ווזרים ל<br>es FR Donors                           | rstem News<br>Go Advan         |
| CCRM                                                                                                    | me<br>My Ap<br>B No<br>Workf<br>Errori<br>Favori<br>Er Sale                                                                                                    | apoin<br>resul<br>low<br>ite R<br>wities<br>portur<br>es Pij          | saved s<br>size of the second second sec                                                                                                    | BUPA_MAIN  | IES THT A                                                                                                    | גרת הלנושא<br>דוסד<br>דוסדב                       | א ב<br>בייגייני<br>בייגיינייניינייניינייניינייניינייניינייני                                                                                                    | My Ope                     | Save<br>Hon<br>I (CAR)<br>Save<br>I (CAR)<br>Save<br>Save<br>Save<br>Save<br>Save<br>Save<br>Save<br>Save | Perso<br>Perso<br>red Searche                       | ילחיצה על<br>ווזרים ל<br>es FR Donors                           | rstem News<br>Go Advan         |
| CCRM                                                                                                    | me<br>My Ap<br>B No<br>B No<br>Control<br>Control<br>Mathematical<br>My Ap<br>B No<br>Control<br>Control<br>Contrel<br>Control | epoin<br>resul<br>low<br>in MV<br>ite R<br>vities<br>portur<br>es Pij | saved s<br>Saved s<br>Saved | BUPA_MAIN  | ies <u>ттт м</u><br>ID DE3333441AF208                                                                                                    | ות הנושא<br>F10FE3                                |                                                                                                    | My Ope                     | Save<br>Hon<br>I and<br>Save<br>I and<br>Save<br>Save<br>Save<br>Save<br>Save<br>Save<br>Save<br>Save     | Perso<br>Perso<br>SG Test<br>SG Test                | ילחיצה על<br>ווזרים ל<br>es FR Donors                           | rstem News<br>Go Advan         |
| CRM                                                                                                    | me<br>My Ap<br>No<br>No<br>No<br>No<br>No<br>No<br>No<br>No<br>No<br>No                                                                                                    | poin<br>resul<br>low<br>in MV<br>ite R<br>vities<br>portur<br>es Pij  | saved s<br>:<br>:<br>:<br>:<br>:<br>:<br>:<br>:<br>:<br>:<br>:<br>:<br>:<br>:<br>:<br>:<br>:<br>:<br>:                                                                                                    | BUPA_MAIN  |                                                                                                    | זרת הנושא<br>דוסר<br>דוסרבא                       |                                                                                                    | My Ope                     | Save<br>Hon<br>Ican<br>Save<br>Ican<br>Save<br>Save<br>Save<br>Save<br>Save<br>Save<br>Save<br>Save       | Personed Searchers                                  | ילחיצה על<br>ווזרים ל<br>es FR Donors                           | n 6<br>rstem News<br>Go Advar  |
| CRM  by by by balance of the second second s   | me<br>My Ap<br>No<br>No<br>No<br>No<br>No<br>No<br>No<br>No<br>No<br>No                                                                                                    | apoin<br>resul<br>in MV<br>ite R<br>vities Pij                        | saved s<br>:<br>:<br>:<br>:<br>:<br>:<br>:<br>:<br>:<br>:<br>:<br>:<br>:<br>:<br>:<br>:<br>:<br>:<br>:                                                                                                    | Bupa_MAIN  | ID DE333341AF20B                                                                                                    | ות הנושא<br>F10FE3                                |                                                                                                    | My Ope                     | Save<br>Hon<br>Icco<br>Save<br>Icco<br>Save<br>Save<br>Save<br>Save<br>Save<br>Save<br>Save<br>Save       | Perso<br>Perso<br>ved Searche                       | ילחיצה על<br>ווזרים ל<br>es FR Donors                           | rstem News                     |
| CRM<br>by book of the second second sec | me<br>My Ap<br>D No<br>No<br>Error I<br>Favori<br>C Acth<br>C Inco<br>C Sate                                                                                                    | epoin<br>resul<br>low<br>ite R<br>vities<br>portur<br>es Pij          | saved s<br>:<br>:<br>:<br>:<br>:<br>:<br>:<br>:<br>:<br>:<br>:<br>:<br>:<br>:<br>:<br>:<br>:<br>:<br>:                                                                                                    | BUPA_MAIN  |                                                                                                    | ות הנושא<br>דוסדבא.                               |                                                                                                    | My Ope                     | Save<br>Hon<br>In Tasks<br>06.05.2009<br>07.05.2009<br>esult found<br>Searches                            | Person<br>Person<br>red Searche                     | ילחיצה על<br>ווזרים ל<br>es FR Donors                           | rstem News                     |
| CCRM<br>Control Control  | me<br>My Ap<br>No<br>No<br>Favori<br>Favori                                                                                                    | apoin<br>resul<br>low in MV<br>ite R<br>vities<br>printur<br>es Pij   | saved s<br>:<br>:<br>:<br>:<br>:<br>:<br>:<br>:<br>:<br>:<br>:<br>:<br>:<br>:<br>:<br>:<br>:<br>:<br>:                                                                                                    | BUPA_MAIN  |                                                                                                    | גרת הנושא<br>F10FE3                               | x E                                                                                                    | My Ope                     | Save<br>Hon<br>Ican<br>Save<br>Ican<br>Save<br>Save<br>Save<br>Save<br>Save<br>Save<br>Save<br>Save       | Perso<br>Perso<br>red Searche                       | ילחיצה על<br>ווזרים ל<br>es FR Donors                           | rstem News                     |

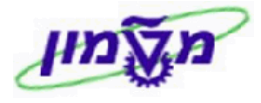

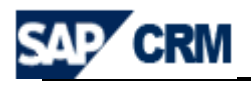

### CRM חשבון תורם - <u>חיפוש ועריכה/עדכון</u> במערכת ה

# לכל תורם פרטי או תורם מסוג ארגון במערכת ה- CRM , שעבורו נפתחו בעבר חשבונות, המידע מטעבר ממערכת ה- MAGIC לכל תורם ממערכת ה- ארגון במערכת ה- מועבר ממערכת ה- או המידע

חיפוש קיומו של תורם במערכת יתבסס על שדות : שם משפחה, שם פרטי, תפקיד, דואייל, טלפון.

contains" חיפוש פשוט לפי השדות המופיעים במסך הפתיחה. ממומלץ להשתמש ב **7.1** כדי לצמצם את תהליך החיפוש :

| Search: Accounts  |                |                     |             |                  |    |      |        |         | K        | Back 👻 🛛    |
|-------------------|----------------|---------------------|-------------|------------------|----|------|--------|---------|----------|-------------|
|                   |                |                     |             |                  |    |      |        |         |          |             |
| Search Criteria   |                |                     |             |                  |    |      |        |         | Hide Sea | arch Fields |
| Search for        | Individual Ad  | counts              | -           |                  |    |      |        |         |          |             |
| Last Name         | -              | contains            | -           |                  | 00 |      |        |         |          |             |
| First Name        | -              | contains            | -           |                  | 00 |      |        |         |          |             |
| City              | -              | is                  | •           |                  | 00 |      |        |         |          |             |
| Country           | -              | is                  | •           | Ć                | 00 |      |        |         |          |             |
|                   |                | Maximi              | ım Numbe    | r of Results 100 |    |      |        |         |          |             |
|                   |                | in control          |             |                  |    |      |        |         |          |             |
| Search Clear      | S              | ave Search As       |             | Save             |    |      |        |         |          |             |
|                   |                |                     |             |                  |    |      |        |         |          |             |
| Result List       |                | <b>C</b> 2          |             |                  |    |      |        |         |          |             |
| Corporate Account | y Individual A | ccount 🛛 Group Merg | ge Accounts | s                |    |      |        |         |          |             |
| ID                | Last Name      | First Name          | Phor        | ne Stre          | et | City | Region | Country | E-Mail   |             |
|                   |                |                     |             |                  |    |      |        |         |          |             |

7.2 החיפוש המתקדם מאפשר חיפוש על-פי פרמטרים נוספים, לפי הרשימה מעלה ולחיצה

על הכפתור Search.

Simona Goldstein נכתב עייי

| Search: Accounts            |        |                       |                     |        |    |      |        |         | 🖸 Back 🦄          |
|-----------------------------|--------|-----------------------|---------------------|--------|----|------|--------|---------|-------------------|
|                             |        |                       |                     |        |    |      |        |         |                   |
| (                           |        |                       |                     |        |    |      |        |         |                   |
| Search Criteria             |        |                       |                     |        |    |      |        |         | Hide Search Field |
| Search for Individua        | I Acc  | counts                | •                   |        |    |      |        |         |                   |
| Last Name                   | •      | contains 💌            |                     |        | 00 |      |        |         |                   |
| First Name                  | •      | contains 👻            |                     |        | 00 |      |        |         |                   |
| City                        | Ţ,     | is 🔻                  |                     |        | 00 |      |        |         |                   |
| Country                     | Ţ, I   | is 🔻                  |                     | đ      | 00 |      |        |         |                   |
| Last Name                   |        |                       |                     |        |    |      |        |         |                   |
| First Name<br>City          |        | Maximum I             | Number of Results 1 | 00     |    |      |        |         |                   |
| Country                     | a      | ve Search As          |                     | Save   |    |      |        |         |                   |
| Account ID                  |        |                       |                     |        |    |      |        |         |                   |
| Role                        |        |                       |                     |        |    |      |        |         |                   |
| Corporate Account Mindividu | ial Ac | count 🍄 Group Merge A | ccounts             |        |    |      |        |         | e 🛛               |
| ID Last Nat                 | ne     | First Name            | Phone               | Street | t  | City | Region | Country | E-Mail            |

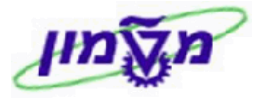

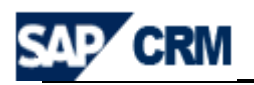

- . 💁 הוספת שורות חיפוש מתבצעת עייי לחיצה על הסמן 7.3
- . הורדת שורות חיפוש מתבצעת עייי לחיצה על הסמן 7.4
- (a,b,c דוגמה לחיפוש עייפ שם פרטי בנוסף לשם משפחה (המיון של המערכת לפי 7.5

|     |                |                      |      |                     |      |                     |                 | הכפתור 🚺   | דרך ו Exce    | el זוריד ל | וניתן לו |             |
|-----|----------------|----------------------|------|---------------------|------|---------------------|-----------------|------------|---------------|------------|----------|-------------|
|     |                |                      |      |                     |      |                     |                 |            |               |            |          |             |
| Sea | arch Criteria  |                      |      |                     |      |                     |                 |            |               |            | Hide Sea | arch Fields |
|     | 0              | and the distribution |      |                     |      |                     |                 |            |               |            |          |             |
|     | Search         | n for Individua      | I AC | counts              |      | •                   |                 |            |               |            |          |             |
| La  | st Name        |                      | •    | contains            | •    | goldberg            | 00              |            |               |            |          |             |
| Fir | rst Name       |                      | •    | contains            | •    |                     | 00              |            |               |            |          |             |
| Cit | ty             |                      | •    | is                  | •    |                     | 00              |            |               |            |          |             |
| Co  | ountry         |                      | •    | is                  | •    |                     |                 |            |               |            |          |             |
| Se  | earch Clear    | unts Found           | s    | Maximu              | m N  | umber of Results 10 | 0<br>ave        |            |               |            |          |             |
|     | Corporate Acco | unt 🕒 Individu       | al A | ccount 🕒 Group Merg | e Ac | counts              |                 |            |               |            |          | 🗐 🔝         |
| æ   | ID             | Last Nar             | ne   | First Name          |      | Phone               | Street          | City       | Region        | Country    | E-Mail   |             |
|     | 271414         | GOLDBE               | RG   | ARTHUR M.           |      |                     | TWO EXECUTIVE   | SOMERSET   | New Jersey    | USA        |          |             |
|     | 271698         | GOLDBE               | RG   | BERNARD-GUI         | L    |                     | %EHRENPREIS .   | SUNRISE    | Florida       | USA        |          |             |
|     | 271464         | GOLDBE               | RG   | BILLY B.            |      | +1 (713) 772-3763   | 6100 CORPORAT   | HOUSTON    | Texas         | USA        |          |             |
|     | 271968         | GOLDBE               | RG   | EARL L.             |      |                     | 7141 LIONS HEA. | BOCA RATON | Florida       | USA        |          |             |
|     | 271969         | GOLDBE               | RG   | EDWARD R.           |      | +1 (1) 617-96412    | 75 STATE STREE  | BOSTON     | Massachusetts | USA        |          |             |
|     | 271086         | GOLDBE               | RG   | HENRY L.            |      |                     | 120 EAST END A. | . NEW YORK | New York      | USA        |          |             |
|     | 271469         | GOLDBE               | RG   | JAY                 |      |                     |                 |            |               | USA        |          |             |
|     | 271903         | GOLDBE               | RG   | PETER & NANG        | Y    |                     | 168 BRIDLE TRAI | NEEDHAM    | Massachusetts | USA        |          |             |
|     | 271697         | GOLDBE               | RG   | ROSA                |      |                     |                 |            |               | USA        |          |             |
|     |                |                      |      |                     |      |                     |                 |            |               |            |          |             |

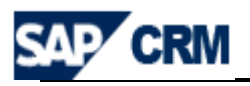

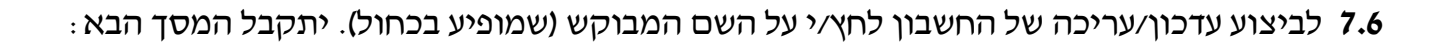

| ]Save   X Cancel   ≌Ne   | W   Fact Sheet                            | Main Address and Communicat<br>Street/House Number<br>Street 2<br>City/Postal Code<br>Country* | tion Data                                                         |                                                                                                  |                                                                                                    |                                                                                                    |
|--------------------------|-------------------------------------------|------------------------------------------------------------------------------------------------|-------------------------------------------------------------------|--------------------------------------------------------------------------------------------------|----------------------------------------------------------------------------------------------------|----------------------------------------------------------------------------------------------------|
|                          | Y<br>Y<br>Y<br>Y                          | Main Address and Communicat<br>Street/House Number<br>Street 2<br>City/Postal Code<br>Country* | tion Data                                                         |                                                                                                  |                                                                                                    |                                                                                                    |
|                          | ▼<br>▼<br>▼                               | Main Address and Communica<br>Street/House Number<br>Street 2<br>City/Postal Code<br>Country*  | tion Data                                                         |                                                                                                  |                                                                                                    |                                                                                                    |
| <br> <br> <br> <br> <br> | *<br>*<br>*                               | Street/House Number<br>Street 2<br>City/Postal Code<br>Country*                                |                                                                   |                                                                                                  |                                                                                                    |                                                                                                    |
|                          | •<br>•<br>•                               | Street 2<br>City/Postal Code<br>Country*                                                       |                                                                   | -                                                                                                |                                                                                                    |                                                                                                    |
|                          | ▼<br>▼<br>▼                               | City/Postal Code<br>Country*                                                                   |                                                                   |                                                                                                  |                                                                                                    |                                                                                                    |
|                          | *<br>*                                    | Country*                                                                                       |                                                                   |                                                                                                  |                                                                                                    |                                                                                                    |
|                          | •                                         |                                                                                                |                                                                   | Ċ <sup>j</sup>                                                                                   |                                                                                                    |                                                                                                    |
|                          |                                           | Region                                                                                         |                                                                   | đ                                                                                                |                                                                                                    |                                                                                                    |
|                          |                                           | National Version(s)                                                                            |                                                                   |                                                                                                  |                                                                                                    |                                                                                                    |
|                          |                                           | Phone/Extension                                                                                | đ                                                                 |                                                                                                  |                                                                                                    |                                                                                                    |
|                          |                                           | Mobile Country                                                                                 | đ                                                                 |                                                                                                  |                                                                                                    |                                                                                                    |
|                          |                                           | Fax/Extension                                                                                  | đ                                                                 |                                                                                                  |                                                                                                    |                                                                                                    |
|                          |                                           | E-Mail                                                                                         |                                                                   |                                                                                                  |                                                                                                    |                                                                                                    |
| own                      | <b>~</b>                                  | Website                                                                                        |                                                                   |                                                                                                  |                                                                                                    |                                                                                                    |
| •                        | <b>~</b>                                  | Communication Method                                                                           |                                                                   |                                                                                                  |                                                                                                    |                                                                                                    |
|                          |                                           | c/o                                                                                            |                                                                   |                                                                                                  |                                                                                                    |                                                                                                    |
|                          | -                                         |                                                                                                |                                                                   |                                                                                                  |                                                                                                    |                                                                                                    |
| ing                      | -                                         |                                                                                                |                                                                   |                                                                                                  |                                                                                                    |                                                                                                    |
| ing                      | •                                         |                                                                                                |                                                                   |                                                                                                  |                                                                                                    |                                                                                                    |
| r                        | •                                         |                                                                                                |                                                                   |                                                                                                  |                                                                                                    |                                                                                                    |
|                          |                                           |                                                                                                |                                                                   |                                                                                                  |                                                                                                    |                                                                                                    |
| •                        | •                                         |                                                                                                |                                                                   |                                                                                                  |                                                                                                    |                                                                                                    |
|                          |                                           |                                                                                                |                                                                   |                                                                                                  |                                                                                                    |                                                                                                    |
|                          | -                                         |                                                                                                |                                                                   |                                                                                                  |                                                                                                    |                                                                                                    |
|                          |                                           |                                                                                                |                                                                   |                                                                                                  |                                                                                                    |                                                                                                    |
| đ                        |                                           |                                                                                                |                                                                   |                                                                                                  |                                                                                                    |                                                                                                    |
|                          |                                           | _                                                                                              |                                                                   |                                                                                                  |                                                                                                    |                                                                                                    |
| <b>6</b> 7               |                                           |                                                                                                |                                                                   |                                                                                                  |                                                                                                    |                                                                                                    |
| <b>E</b> 7               |                                           |                                                                                                |                                                                   |                                                                                                  |                                                                                                    |                                                                                                    |
| 62                       |                                           |                                                                                                |                                                                   |                                                                                                  |                                                                                                    |                                                                                                    |
| <b>6</b> 7               |                                           |                                                                                                |                                                                   |                                                                                                  |                                                                                                    |                                                                                                    |
|                          |                                           | _                                                                                              |                                                                   |                                                                                                  |                                                                                                    |                                                                                                    |
|                          | C                                         | 7                                                                                              |                                                                   |                                                                                                  |                                                                                                    |                                                                                                    |
| Rozenberg                |                                           |                                                                                                |                                                                   |                                                                                                  |                                                                                                    |                                                                                                    |
|                          | -                                         | •                                                                                              |                                                                   |                                                                                                  |                                                                                                    |                                                                                                    |
|                          | own i i i i i i i i i i i i i i i i i i i | own                                                                                            | Fax/Extension<br>E-Mail<br>Website<br>Communication Method<br>c/o | Fax/Extension<br>E-Mail<br>Website<br>Communication Method<br>c/o<br>Communication Method<br>c/o | Fax/Extension   Image: Image: | Fax/Extension     Fax/Extension     E-Mail   Website   Communication Method   c/o     Communication Method   c/o     Rozenberg |

Simona Goldstein נכתב עייי

Intra

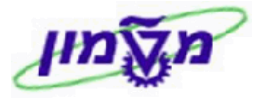

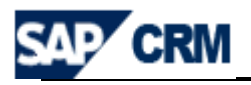

# CRM השבון תורם - <u>יצירה ועריכה/עדכון</u> במערכת ה

ישנן שתי דרכים לבצע יצירת חשבון תורם חדש:

| •        | Corporate Accou            | או <sup>וו</sup> | Individual    | Account            |          | Accourt                 | it Managemen | נשי של                | נפריט הרא               | דרך הו           | 8.1 |
|----------|----------------------------|------------------|---------------|--------------------|----------|-------------------------|--------------|-----------------------|-------------------------|------------------|-----|
| ל        | ש על קיומו ש               | החיפו            | ים גם את<br>: | כו מבצעי<br>סך הבא | דר<br>זמ | המומלץ וי<br>ש. יתקבל ו | אהוא , 🗚     | ר counts<br>ג יצירה ש | פריט המהי<br>לפני ביצוע | דרך תנ<br>התורם, | 8.2 |
| Result L | .ist                       |                  |               |                    |          |                         |              |                       |                         |                  |     |
| Cor      | porate Account   Pindividu | al Account       | Group Merge A | ccounts            |          |                         |              |                       |                         | Ē                | 1   |
| ID       | Last Nar                   | ne               | First Name    | Phone              |          | Street                  | City F       | legion                | Country                 | E-Mail           |     |
|          |                            |                  |               | -                  |          |                         |              |                       |                         |                  |     |

. בהתאם לסוג הלקוח בוחרים את השדה של יצירת התורם 8.3

. ראגון/תאגיד. = Corporate Account 😭 – חשבון מסוג ארגון/תאגיד.

8.4 להלן נוהל העבודה ליצירת/עריכת חשבון תורם פרטי חדש והשדות החשובים למילוי חובה.

: יתקבל המסך הבא . Individual Account 🎦 לחץ/י על

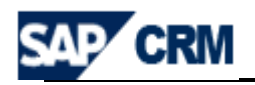

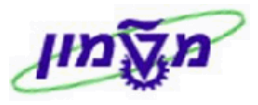

| dividual Account: New           |                                      |              |             |      |                                |         |   | 🖸 Back 🤊 |
|---------------------------------|--------------------------------------|--------------|-------------|------|--------------------------------|---------|---|----------|
| Display Funding Details 🛛 Refre | sh <mark>⊞</mark> Save   <b>×</b> Ca | ncel   🕒 Nev | v   Fact Sł | heet |                                |         |   | ŵ 🔓      |
| - Account Details 🛛 🖉 Edit      |                                      |              |             |      |                                |         |   |          |
| General Data                    |                                      |              |             |      | Main Address and Communication | on Data |   |          |
| ID                              |                                      |              |             |      | Street/House Number            |         |   |          |
| Grouping*                       |                                      | -            | -           |      | Street 2                       |         |   |          |
| Account group                   |                                      |              | r           |      | City/Postal Code               |         |   |          |
| Title                           |                                      | -            | •           |      | Country*                       |         | ٦ |          |
| Academic Title                  |                                      | -            | •           |      | Region                         |         | ٦ |          |
| Hebrew First Name*              |                                      |              |             |      | National Version(s)            | ]       |   |          |
| Hebrew Last Name*               |                                      |              |             |      | Phone/Extension                | đ       |   |          |
| English First Name              |                                      |              |             |      | Mobile Country                 | đ       |   |          |
| English Last Name               |                                      |              |             |      | Fax/Extension                  | đ       |   |          |
| Zehut / Company VAT No          |                                      |              |             |      | E-Mail                         |         |   |          |
| Gender                          | Unknown                              | •            | -           |      | Website                        |         |   |          |
| Contact                         |                                      | -            | •           |      | Communication Method           |         |   | •        |
| Receive E-news                  | $\checkmark$                         |              |             |      | c/o                            |         |   |          |
| Technion Guardian               |                                      |              |             | •    |                                |         |   |          |
| Area of Occupation              | Missing                              |              | 1           | •    |                                |         |   |          |
| Additional Occupation           | Missing                              |              | 1           | •    |                                |         |   |          |
| Position in Occupation          | Other                                |              |             | •    |                                |         |   |          |
| Position Description            |                                      |              |             |      |                                |         |   |          |
| Marital status                  |                                      | -            | -           |      |                                |         |   |          |
| Membership fees                 |                                      |              |             |      |                                |         |   |          |
| VIP Classification              |                                      |              |             | •    |                                |         |   |          |
| Donor Not Active                |                                      |              |             |      |                                |         |   |          |
| Correspondence lang.*           | 1                                    | J            |             |      |                                |         |   |          |
| Dates                           |                                      |              |             |      |                                |         |   |          |
| Date of birth                   |                                      | <b>1</b> 7   |             |      |                                |         |   |          |
| Wedding date                    |                                      | 97           |             |      |                                |         |   |          |
| Death date                      |                                      | 97           |             |      |                                |         |   |          |
| Spouse Deceased Date            |                                      | 7            |             |      |                                |         |   |          |
| Employee Responsible            |                                      |              |             |      |                                |         |   |          |
| Employee ID                     | 472                                  |              |             | đ    |                                |         |   |          |
| Name                            | Moti Rozenberg                       |              |             |      |                                |         |   |          |
| Authorization Group*            |                                      |              |             | •    |                                |         |   |          |
| Notes                           |                                      |              |             |      |                                |         |   |          |

|       |                                     | ם בשדות הבאים :      | הזן את הפרטי Account Deta              | <sup>ils</sup> בבלוק <b>8.5</b> |
|-------|-------------------------------------|----------------------|----------------------------------------|---------------------------------|
|       | . דש לאחר הזנת כל הפרטים            | את מספר התורם הח     | דה 🔲 יופיע אוטומטית                    | 8.5. <b>1</b>                   |
|       | Israel Donors & Associations BF     | רשימה את הסעיף צ     | ידה <sup>*Grouping</sup> בחר⁄י מתוך    | 8.5.2 בש                        |
| .[    | nion Friends Customer-1207          | Account group        | תזין אוטומטית את השדה                  | המערכת                          |
|       | נורם (מתוך הרשימה) .                | ורת הפנייה - תואר הח | רה <sup></sup> יש להזין את צ           | 8.5.3 בשי                       |
|       |                                     |                      | Academic Title                         |                                 |
|       | ם (מתוך הרשימה).                    | תואר אקדמי אם קיי    | דה יש כהזין                            | 8.5.4 בש                        |
| ברית. | נ השם הפרטי של התורם, בע            | דה חובה, יש להזין או | ה <sup>Hebrew First Name'</sup> שהוא ש | 8.5.5 בשד                       |
|       | גרסה מס <sup>,</sup> 1 עמוד 17 מתוד | מודול CRM            | Simona Goldstein נכתב עייי             | מאריך 30/05/2021                |

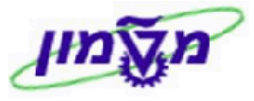

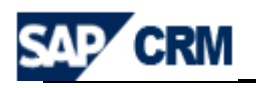

- .5.6 בשדה<sup>Hebrew Last Name</sup>שהוא שדה חובה, יש להזין את השם המשפחה של התורם, בעברית. רצוי גם להזין את שם התורם באנגלית לצורך שימושים נוספים במערכת.
  - 8.5.7 בשדה [ZEHUT] יש להזין את מספר הזהות של התורם (לא שדה חובה).
  - 8.5.8 בשדה Contact יש להזין את הסטאטוס מתוך הרשימה (לפי דרישות התורם).
    - האם מותר לפנות לתורם באופן ישיר עייי תכתובת וכוי.
    - יעודכן בקשרי ציבור על ידי האחראי להוקרות [Technion Guardian]
  - Position in Occupation ו Area of Occupation בחר/י את ההגדרה המתאימה 8.5.9 לתורם, מתוך הרשימה.
    - Marital status בשדה Marital status מומלץ לרשום את הסטאטוס מתוך הרשימה.
  - Donor Not Active ,VIP Classification , VIP Classification , הזן/י את 8.5.11 הנתונים בהתאם לצורך. חשוב שהערכים בשדות אלו יהיו מעודכנים לצרכי ניתוח עתידיים.
  - בחר/י את השפה מתוך הרשימה, להתכתבויות עם התורם. 8.5.12
    - Street/House Number בשדה [Street/House Number] הזן/י את פרטי הכתובת הראשית של התורם.
      - נא לשים לב לסדר הזנת הנתונים.
      - \*Country בשדה <sup>\*Country</sup> הזן∕י את הקוד של המדינה לפי הכתובת. זה שדה חובה.
    - E-Mail , Fax/Extension , Phone/Extension . 8.5.15
      - - Communication Method לבחור מתוד הרשימה.
      - 8.5.16 בשדות הבאים מומלץ להזין את הפרטים של התורם, עבור התכתבויות מיוחדות :

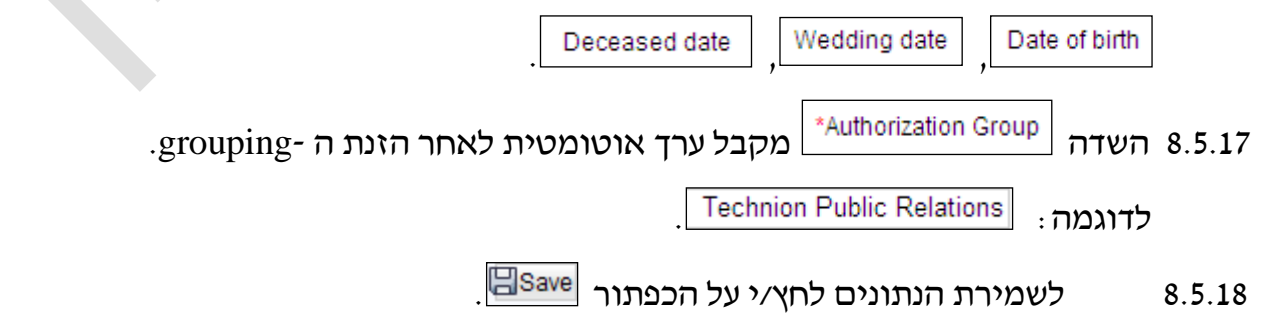

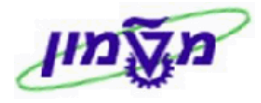

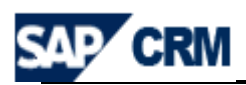

#### לאחר השמירה נוצר עבור התורם מבנה נתונים של מאפיינים שיווקיים, ויש לעדכן 8.5.19 את המאפיינים השונים עבור כל תורם. הוגדרו מאפיינים שיווקיים עבור

- ITS Activities Details פעילויות במסגרת האגודה
- First Degree, Second Degree, Third Degree היסטורית תארי לימוד בטכניון

| • marker | ung Auribules – Ealt List |                               |       |
|----------|---------------------------|-------------------------------|-------|
| Actions  | Attribute Set             | Attribute                     | Value |
| Î        | ITS Activities Details    | Apply For Memmbership Fees    | No    |
| Î        | ITS Activities Details    | Bney Jerusalem                | No    |
| Î        | ITS Activities Details    | Board of Governors Events     | No    |
| Î        | ITS Activities Details    | CIVIL Eng Faculty Events      | No    |
| Î        | ITS Activities Details    | FOCUS Magazine - in conversio | No    |
| Û        | ITS Activities Details    | Happy New Year                | No    |
| Î        | ITS Activities Details    | IND. Eng Faculty Events       | No    |
| Î        | ITS Activities Details    | ITS Dinner Event              | No    |
| Î        | ITS Activities Details    | Jerusalem ceremony            | No    |
| Î        | ITS Activities Details    | Newspaper Technion            | No    |
| Ē        | ITS Activities Details    | Receive Mail from ITS Org.    | No    |
| Î        | ITS Activities Details    | Receive President Report      | No    |

#### Roles 1 .donor, ATS : הגדר/י את סוג התפקיד של התורם מתוך הרשימה. לדוגמה

# 8.6 בבלוק

#### ה Role של תורם (donor) יתווסף אוטומטי בשמירה של הנתונים הראשוניים לעיל.

|          |                                    |                         |              |          |               |         |           |          | _     |
|----------|------------------------------------|-------------------------|--------------|----------|---------------|---------|-----------|----------|-------|
| ▼ Roles  | Edit List                          |                         |              |          |               |         |           | 🖬 📓 4    | ≥     |
| Actions  | Role                               |                         |              |          |               |         |           |          |       |
| Û        | Donor                              |                         |              |          |               |         |           |          |       |
| Y        | ותורם, <b>לא</b> דרך הקוב          | ם נוספים על ר           | להזנת פרטי   | New 🕒    | י על הכפתור   | לחץ⁄    | Notes     | בבלוק    | 1 8.7 |
|          |                                    |                         | קשר בטכניון. | ז איש הכ | . לדוגמה : שכ | זחשבון  | אל פרטי ר | ומצם ע   | זמצו  |
| Individu | al Account: Simona Goldstein / Nev | / York NY 60100 - Notes |              |          |               |         |           | 🖸 Back 💌 |       |
| 🖋 Back   | 🕆 New   🗙 Cancel                   |                         |              |          |               |         |           |          |       |
|          | Text Type* Correspo                | ndonco                  | -            |          | Language*     | English |           |          |       |

Text

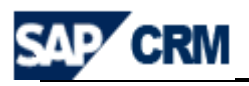

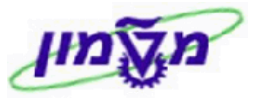

| Attachments מצרפים את כל המסמכים הרלוונטיים לגבי התורם והפרויקט. | <b>8</b> בבלוק | .8 |
|------------------------------------------------------------------|----------------|----|
| : יעל 🚹 Attachment . יתקבל המסך הבא                              | 8.8 לחץ        | .1 |

| 🖉 Attachment Webpage Dialog                                                                                    |                                                                                                    | × |
|----------------------------------------------------------------------------------------------------|----------------------------------------------------------------------------------------------------|---|
| http://tdcrmd.sap.technion.ac.il:8010/sap(bD1lbiZjP                                                            | TM1MCZkPW1pbg==)/bc/bsp/sap/bsp_wd_base/popup_buffered_frame.htm?popup-name=_POPUP0012                                                                                                    | ~ |
| To attach a document, select the document<br>name for the document. If you choose to end<br>name is displayed. | using the value help. If you upload a document from your local hard disk, you can enter a<br>ter a name, this name is displayed in the attachment list. If you do not enter a name, the file |   |
| Search Document                                                                                                |                                                                                                    |   |
| Document from Content Management                                                                               |                                                                                                    |   |
| Attach as Link [                                                                                               |                                                                                                    |   |
| Upload Document From Local Hard Dis                                                                            | x                                                                                                    |   |
| Name                                                                                                    |                                                                                                    |   |
| Description                                                                                                    |                                                                                                    |   |
| Upload Document From Local Hard Disk                                                                           | Browse                                                                                                    |   |
| Attach Cancel                                                                                                  |                                                                                                    |   |

**Upload Document From Local Hard Disk** בבלוק 8.8.2 בבלוק את הנתונים והמסמכים.
8.8.2 אם מוסיפים מסמך נלווה מסוג תמונה ורוצים כי תמונה זו תופיע בכותרת של כרטיס התורם יש להקליד בשדה Description את הערך "PORTRAIT"

# : יתקבל המסך הבא . 8.8.3 לחץ/י על

| ▼ Attachments | Attachment CURL With | Template   Advanced |            | 🗎 💟 🖨            |
|---------------|----------------------|---------------------|------------|------------------|
| Actions       | Name                 | Туре                | Created By | Created On       |
| Properties 🗊  | test sg              | MS Excel File       | SIMONAGO   | 04.05.2009 16:22 |

. בבלוק Relationships ניתן להוסיף מספר בלתי מוגבל של קשרים עם התורם, בהתאם לצורך.

#### כאן גם מקשרים בין התורם לוועדות שונות בהן התורם חבר.

| <ul> <li>Relation</li> </ul> | ships 🕒 New              |              | 🗐 📓 🖴    |
|------------------------------|--------------------------|--------------|----------|
| Actions                      | Relationship             | Name         | Standard |
| ÌÌ                           | Is Member of Association | CHICAGO      |          |
| Ì                            | Has Child                | test1 test1  |          |
| ľ                            | Is Member of BOG         | BOG TECHNION |          |

תאריך 30/05/2021

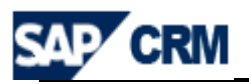

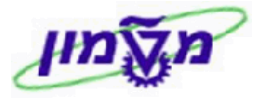

: יתקבל המסך הבא. אווספה לחץ/י על

| dividual Account: Simona Golds        | tein / New York NY 60100 - Relationships                                                                |   |
|---------------------------------------|----------------------------------------------------------------------------------------------------|---|
| Васк                                  |                                                                                                    |   |
| Relationships                         |                                                                                                    |   |
| Relationship                          | •                                                                                                    |   |
| Partner ID                            |                                                                                                    |   |
| Description                           |                                                                                                    |   |
| Standard                              |                                                                                                    |   |
| Valid From                            |                                                                                                    |   |
| Valid To                              |                                                                                                    |   |
| Relatship type                        | · · · · · · · · · · · · · · · · · · ·                                                                   |   |
| תורם הראשי.<br>ה מנהדמת בתורם (donor) | בשדה Relationship בחר/י מתוך הרשימה את סוג הקשר עם הו<br>הנספת בו משפחה (Has Child), מתרצע בה לאחר נציב | ٤ |
| רובו קרבונים בונוין שי (uonor)        |                                                                                                    |   |
|                                       | ואחייכ הוספה לתורם הראשי בשדה Partner ID.                                                               |   |
|                                       | ניתן לחפש את המספר במסך חיפוש.                                                                          |   |
| ומטית בשני התורמים.                   | באם הקשר הוא דו כיווני (בין בני משפחה), הקשר מתעדכן אוט                                                 |   |
|                                       |                                                                                                    |   |
| את סוג הקשר של התורם                  | אם בשדה Relationship נבחר Is Member of BOG                                                              | 8 |
| נוהל בדייכ על ידי מזכיר               | לקורטוריון ואת התקופה. ראה/י סעיפים 9.9.2.1 עד 9.9.2.3 י                                                |   |
|                                       | הקורטוריון.                                                                                             |   |

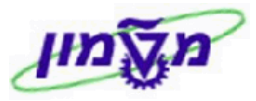

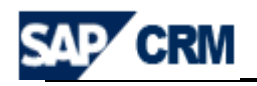

|       |                                 | Deters ID                                               |
|-------|---------------------------------|---------------------------------------------------------|
|       |                                 | .BOG בשדה <sup>שמתחפר</sup> הזן/י את הפרמטר 8.9.2.1     |
| . אר  | ים (התאריכים) הרלוונטיים לקע    | להזין את כל הפרט Valid To ו/או Valid From בשדה 8.9.2.2  |
|       | התורם מתוך הרשימה.              | Relatship type בשדה 8.9.2.3                             |
|       |                                 | על-מנת לחזור למסך הראשי. 8.9.2.4 לחץ/י על               |
|       |                                 |                                                         |
|       |                                 |                                                         |
| Re    | lationships                     |                                                         |
|       |                                 |                                                         |
|       | Relationship Is Me              | mber of BOG                                             |
|       | Partner ID BOG                  |                                                         |
|       | Description BOG                 | TECHNION                                                |
|       | Standard                        |                                                         |
|       | Valid From 01.01                | .2009                                                   |
|       | Valid To 31.12                  | .2020 😰                                                 |
|       | Relatship type ACAI             |                                                         |
|       |                                 | Le Member of Association                                |
| זת    | חייבים כהזין את סוג הקשר וא     | נבחר נבחר אם בשדה איייייייייייייייייייייייייייייייייייי |
|       |                                 | האגודה. ראה/י סעיפים 9.9.2.1 עד 9.9.2.3                 |
| RD -  | ינו מהוערנה, נה נוודה מנודרה ב  |                                                         |
| .Df _ | יי באשרים, גם ווערוו מוגררונ נ. |                                                         |
|       | ים אוטומטית.                    | Valid To ו Valid From מקבלים ערכ 8.9.3.2                |
|       |                                 | על-מנת לחזור למסך הראשי. 8.9.3.3 לחץ/י על               |
|       | Relationships                   |                                                         |
|       |                                 |                                                         |
|       | Relationship                    | Is Member of Association                                |
|       | Partner ID                      | ATS108                                                  |
|       | Description                     | CHICAGO                                                 |
|       | Standard                        |                                                         |
|       | Valid From                      | 01.01.0001                                              |
|       | Valid To                        | 31.12.9999                                              |
|       | Relatship type                  | ▼                                                       |

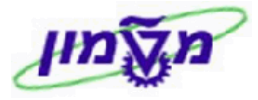

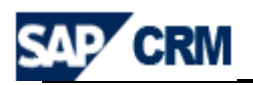

- Contacts הבלוק 8.10 מיועד לאנשי קשר של התורם אשר מטפלים בענייניו של התורם הסופי.
  - בדייכ מדובר על מנהל של התורם מסוג ייארגוןיי (מנהל ה foundation).
  - במידה ואנשי קשר אלה הם תורמים, יש לפתוח עבורם ישות של ״תורם״ בנפרד.
    - .10.1 לחץ/י על 🚰 אבור הוספת איש קשר קיים.
    - .10.2 לחץ/י על <sup>New</sup> עבור הוספת איש קשר חדש.
    - Addresses ניתן להוסיף כתובות נוספות של התורם, בהתם לפעילות. הכתובות הנוספות כוללות טלפונים ודוא״לים בהתאם. לדוגמה: כתובות חורף ו/או קיץ.
      - **Planned Activities** בבלוק **8.12** ניתן להוסיף פעילויות מול התורם, לפי הרשימה.
        - 8.12.1 לחץ/י על 🎦 <sup>New</sup>. מתקבל מסך עם רשימת פעילויות.

Outgoing Mail בחר/י את הפעילויות המתחילות ב ITS או פעילות כללית של

| 2 | 🔊 Select Transaction Type Webpage Dialog |                              |  |  |  |  |  |  |  |
|---|------------------------------------------|------------------------------|--|--|--|--|--|--|--|
|   |                                          |                              |  |  |  |  |  |  |  |
|   | Category Description                     | Transaction Type Description |  |  |  |  |  |  |  |
|   | Task                                     | ITS MileStone                |  |  |  |  |  |  |  |
|   | Interaction Log                          | ITS Phone Call               |  |  |  |  |  |  |  |
|   | Appointment                              | ITS Ceremony                 |  |  |  |  |  |  |  |
|   | Appointment                              | ITS Meeting                  |  |  |  |  |  |  |  |
|   | Appointment                              | ITS Prize                    |  |  |  |  |  |  |  |
|   | Task                                     | ITS Task                     |  |  |  |  |  |  |  |
|   | Task                                     | ITS Task +3M                 |  |  |  |  |  |  |  |
|   | Task                                     | ITS Task +6M                 |  |  |  |  |  |  |  |
|   | Appointment                              | ITS Visit                    |  |  |  |  |  |  |  |

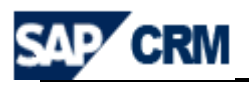

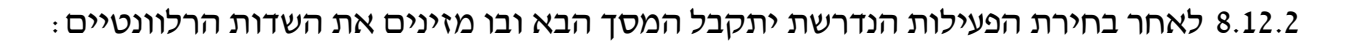

| PARD Meeting: New                   |            |           |        |         |         |          |          |       |              |                 |       |          |               | 🖸 Back 🔻 📘    |
|-------------------------------------|------------|-----------|--------|---------|---------|----------|----------|-------|--------------|-----------------|-------|----------|---------------|---------------|
| 🔚 Save and Back 🔚 Save   🗙 Cancel   | <b>New</b> | 👕   More≠ |        |         |         |          |          |       |              |                 |       |          |               |               |
| - Appointment Dataila               |            |           |        |         |         |          |          |       |              |                 |       |          |               |               |
| • Appointment Details               |            |           |        |         |         |          |          |       |              |                 |       |          |               |               |
|                                     |            |           |        |         |         |          |          |       |              |                 |       |          |               |               |
| General Description                 |            |           |        |         | R       | eference | S        |       |              |                 |       |          |               |               |
| Sub Category                        |            |           |        |         |         |          |          |       |              | •               |       |          |               |               |
| Description*                        |            |           |        |         |         |          |          |       |              |                 |       |          |               |               |
| Location                            |            |           |        |         |         |          |          |       | Accou        | unt Dear Ms. Si | mona  | Goldstei | n             | đ             |
| Start Date/Time                     | 07.05.200  | )9 😰      | 164300 |         | •       |          |          |       | Conta        | act             |       |          |               | ð             |
| End Date/Time                       | 07.05.200  | )9 😨      | 165300 |         | -       | 1        | Empl     | loyee | e Responsit  | le Ms. Simona   | Golds | stein    |               | đ             |
| All Day                             |            |           |        |         |         |          |          |       | Referen      | се              |       | •        |               |               |
| Importance N                        | Medium     |           |        |         | •       |          |          | Re    | eference Des | BC.             |       |          |               |               |
| Status C                            | Open       |           |        |         | •       |          |          |       | Priva        | ate 📃           |       |          |               |               |
| Notes                               |            |           |        |         |         |          |          |       |              |                 |       |          |               |               |
|                                     |            |           |        |         |         |          |          |       |              |                 |       |          |               |               |
|                                     |            |           |        |         |         |          |          |       |              |                 |       |          |               |               |
|                                     |            |           |        |         |         |          |          |       |              |                 |       |          |               |               |
|                                     |            |           |        |         |         |          |          |       |              |                 |       |          |               | ]             |
|                                     |            |           |        |         |         |          |          |       |              |                 |       |          |               |               |
| Parties Involved Edit List          |            |           |        |         |         |          |          |       |              |                 |       |          |               | 🗐 🔝 🖴         |
| Insert 🗊   Address Proposal   Propo | ose Altern | natives   |        |         |         |          |          |       |              |                 |       |          |               |               |
| Actions Partner Function            |            | ID        |        | Name    |         |          |          |       | Address      |                 |       | Mai A    | ddress number |               |
| Activity Partner                    | •          | 270310    |        | Dear Ms | . Simo  | na Golds | steir    | ٥     | 100 Lionel   | Watson / New Yo | rk    | ⊻ 5      | 1922          |               |
| Owner                               | •          | 103       |        | Ms. Sim | iona Go | oldstein |          |       | /IL-         |                 |       | ⊻ 5.     | 2020          |               |
| Activity Partner                    | •          |           |        |         |         |          |          | Ľ     |              |                 |       |          |               |               |
| ▼ Dates Edit List                   |            |           |        |         |         |          |          |       |              |                 |       |          |               | 🗐 🕅 🖴         |
| Date Type                           |            |           | Date   | •       |         | Time     |          | Date  | то           | Time To         | Dura  | tion     | Time Unit     | All Day Event |
| Planned Completion Period           |            |           |        |         | 2       |          | •        |       | E7           | •               |       |          |               |               |
| Planned Date                        |            |           | 07.0   | 5.2009  | 87      | 16430(   | •        | 07.0  | 5.2009 🖻     | 165300 🔹        |       |          |               |               |
| Activity: Planned Total Duration    | _          |           |        |         |         |          | <b>T</b> |       |              | T               |       | 10       | Minute 🔻      |               |

8.12.3 לחץ⁄י על הכפתור 🗄

Simona Goldstein נכתב עייי

In

כדי לחזור למסך הראשי. Save and Back 🗒

| <ul> <li>Planned Activitie</li> </ul> | es 🍄 New   |            |                 |          |        |         | 🗐 🔝 🗎              |
|---------------------------------------|------------|------------|-----------------|----------|--------|---------|--------------------|
| Actions                               | Start Date | End Date   | Description     | Category | Status | Contact | Person Responsible |
| 🛿 🗊 Close                             | 24.05.2009 | 23.05.2009 | test meeting sg | Date     | Open   |         | Lilya Bianco /     |

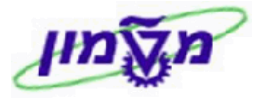

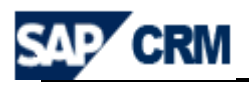

# CRM חשבון תורם מסוג ארגון-<u>יצירה ועריכה/עדכון</u> במע׳ ה .9

התהליך מתבצע בדייכ כמו בחשבון מסוג תורם פרטי.

מדובר על ארגון תורם/ עיזבון/קרן וכוי. הוועדות השונות מוקמות מראש על ידי מנהל המערכת.

להלן נוהל העבודה ליצירת/עריכת חשבון תורם מסוג ארגון והשדות החשובים למילוי 9.1

|                        | : בא                                                                                                    | ל המסך הו               | Corporate A . יתקב              | .ccount [        | <u>יעל</u>      | חובה. לחץ⁄י                       |               |
|------------------------|----------------------------------------------------------------------------------------------------|-------------------------|---------------------------------|------------------|-----------------|-----------------------------------|---------------|
| ▼ Account Details      |                                                                                                    |                         |                                 |                  |                 |                                   |               |
| General Data           |                                                                                                    |                         | Main Address and Communica      | tion Data        |                 |                                   |               |
| ID                     |                                                                                                    |                         | Street/House Number             |                  |                 |                                   |               |
| Grouping*              | •                                                                                                    |                         | Street 2                        |                  |                 |                                   |               |
| Account group          |                                                                                                    |                         | City/Postal Code                |                  |                 |                                   |               |
| Hebrew Name*           |                                                                                                    |                         | Country*                        |                  | đ               |                                   |               |
| Hebrew Name Cont.      |                                                                                                    |                         | Region                          |                  | đ               |                                   |               |
| English Name           |                                                                                                    |                         | National Version(s)             |                  |                 |                                   |               |
| English Name Cont.     |                                                                                                    |                         | Language*                       |                  | đ               |                                   |               |
| Founder name           |                                                                                                    |                         | Transport Zone                  |                  | đ               |                                   |               |
| Zehut / Company VAT No |                                                                                                    |                         | Phone/Extension                 | đ                |                 |                                   |               |
| Area of Occupation     | Missing                                                                                                    | •                       | Mobile Country                  | đ                |                 |                                   |               |
| Additional Occupatio   | Missing                                                                                                    | •                       | Fax/Extension                   | <b>D</b>         |                 |                                   |               |
| Contact                | <b>•</b>                                                                                                    |                         | E-Mail                          |                  |                 |                                   |               |
| Receive E-news         | $\checkmark$                                                                                                    |                         | Website                         |                  |                 |                                   |               |
| Membership fees        |                                                                                                    |                         | Communication Method            |                  |                 |                                   | •             |
| Technion Guardian      |                                                                                                    | -                       | c/o                             |                  |                 |                                   |               |
| VIP Classification     |                                                                                                    | •                       |                                 |                  |                 |                                   |               |
| Donor Not Active       |                                                                                                    |                         |                                 |                  |                 |                                   |               |
| Employee Responsible   |                                                                                                    |                         |                                 |                  |                 |                                   |               |
| Employee ID            | 472                                                                                                    | đ                       |                                 |                  |                 |                                   |               |
| Name                   | Moti Rozenberg                                                                                                    |                         |                                 |                  |                 |                                   |               |
| Authorization Group*   |                                                                                                    | -                       |                                 |                  |                 |                                   |               |
| Notes                  |                                                                                                    |                         |                                 |                  |                 |                                   |               |
|                        |                                                                                                    | : ת הבאים               | את הפרטים בשדו                  | הזן 🔺            | ccount          | בבלוק <mark>Details</mark>        | 9.2           |
| אים . 9.2.2<br>זמערכת  | ו לאחר הזנת כל הפרכ<br>stand charter start charter start start start start start start start start start start start start start start | ורם החדש<br>ciations BP | טית את מספר הת<br>שימה את הסעיף | אוטומי<br>תוך הר | יופיע<br>זר∕י מ | בשדה <sup>ID</sup><br>Grouping בו | 9.2.1<br>בשדה |
| r ni                   | on Friends Customer-1207                                                                                                    |                         | Account group                   | השדה             | ית את           | תזין אוטומטי                      |               |

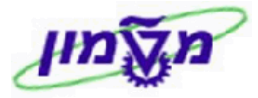

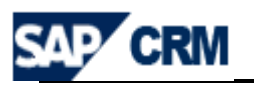

| יש להזין את שם הארגון/קרן/עיזבון. במידה ושם הארגון ארוד, ניתן Hebrew Name' בשדה 9.2.3                              |
|----------------------------------------------------------------------------------------------------|
| להמשיך גם בשדה הבא, <sup>.Hebrew</sup> Name Cont. רצוי להזין גם שם באנגלית לכל BP.                                 |
| הזן/י את שם המייסד של הארגון/הקרן. <b>Founder name</b> 9.2.4                                                       |
| כסוונה פנייה למנהל הקרן. 2.5 בשדה <sup>Contact</sup> בחר/י מתוך הרשימה את ההגדרה המתאימה. הכוונה פנייה למנהל הקרן. |
| להזין את מספר החברה. Zehut / Company VAT No 2.2.6                                                                  |
| Language בשדה (Language) בחר/י את השפה מתוך הרשימה, להתכתבויות עם התורם.                                           |
| הזן/י את פרטי הכתובת הראשית של התורם. נא לשים לב לסדר 9.2.8                                                        |
| הזנת הנתונים.                                                                                                    |
| country בשדה <sup>€Country</sup> הזן⁄י את הקוד של המדינה לפי הכתובת. זה שדה חובה.                                  |
| , E-Mail , Fax/Extension , Phone/Extension : אדות נוספים שמומלץ להזין פרטים הם 9.2.10                              |
| Communication Method לבחור מתוך הרשימה.                                                                            |
| .grouping- מקבל ערך אוטומטית לאחר הזנת ה-grouping. מקבל ערך אוטומטית לאחר הזנת ה                                   |
| לדוגמה Technion Public Relations .                                                                                 |
| , Membership fees , Receive E-news , Area of Occupation : יש להזין ערכים מתאימים בשדות , 9.2.12                    |
| Donor Not Active , VIP Classification                                                                              |
| 9.2.13 לשמירת הנתונים לחץ/י על הכפתור 9.2.13                                                                       |
| עריכה ועדכונים כמו בסעיף 8, תורם פרטי.                                                                             |

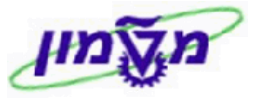

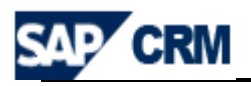

# נבאחריות אגף קשרי ציבור בטכניון) CAMPAIGNS (באחריות אגף קשרי ציבור בטכניון)

# קמפיין לפרויקטים מוקם ומנוהל על יד קשרי ציבור. האגודה מקבלת רק פרויקטים מאושרים

למכירה

עבור כל פרויקט או תת-פרויקט פותחים קמפיין חדש במערכת ה CRM.

להלן נוהל העבודה ליצירת קמפיין חדש והשדות החשובים למילוי חובה.

|                                                                 |                                                                                                    |                                                                                                    |                                                                                                    | 11-1                                                                                                    |
|-----------------------------------------------------------------|----------------------------------------------------------------------------------------------------|----------------------------------------------------------------------------------------------------|----------------------------------------------------------------------------------------------------|----------------------------------------------------------------------------------------------------|
|                                                                 |                                                                                                    |                                                                                                    |                                                                                                    | Mar                                                                                                    |
|                                                                 |                                                                                                    |                                                                                                    |                                                                                                    |                                                                                                    |
| Create                                                          |                                                                                                    |                                                                                                    |                                                                                                    | Sea                                                                                                    |
| Appointment                                                     |                                                                                                    |                                                                                                    |                                                                                                    | Activ                                                                                                    |
| Campaign                                                        |                                                                                                    |                                                                                                    |                                                                                                    | Campa                                                                                                    |
| Lead                                                            |                                                                                                    |                                                                                                    |                                                                                                    | Mail Fo                                                                                                    |
| Mail Form<br>Marketing Plan                                     |                                                                                                    |                                                                                                    |                                                                                                    | Opportur<br>Segm                                                                                                    |
| Opportunity<br>Segment                                          |                                                                                                    |                                                                                                    |                                                                                                    |                                                                                                    |
| Task                                                            |                                                                                                    |                                                                                                    |                                                                                                    | Rep                                                                                                    |
|                                                                 |                                                                                                    |                                                                                                    |                                                                                                    |                                                                                                    |
| Quick Links                                                     | $\mathbf{i}$                                                                                                    |                                                                                                    |                                                                                                    | Closed Opportunitie<br>Lead Duratio                                                                                                    |
|                                                                 |                                                                                                    |                                                                                                    |                                                                                                    | Lead Origin Statu                                                                                                    |
|                                                                 |                                                                                                    |                                                                                                    |                                                                                                    | Lead Status Analysi                                                                                                    |
|                                                                 | $\backslash$                                                                                                    |                                                                                                    | (Oppo                                                                                                   | Leads Won and Lo<br>ort. Pipeline Analysis (                                                                                                    |
|                                                                 |                                                                                                    |                                                                                                    | (Oppor                                                                                                  | t. Win/Loss Analysis (                                                                                                    |
|                                                                 | $\backslash$                                                                                                    |                                                                                                    | Oppor                                                                                                   | tunity Pipeline Analysi                                                                                                    |
|                                                                 | Ň                                                                                                    | $\backslash$                                                                                                    | Opportu                                                                                                 | Opportunity Source<br>inity Win/Loss Analysi                                                                                                    |
|                                                                 |                                                                                                    | $\mathbf{i}$                                                                                                    | s                                                                                                    | ales Pipeline Analys                                                                                                    |
|                                                                 | Crea                                                                                                    |                                                                                                    | Campaigr                                                                                                |                                                                                                    |
| מסך הבא :                                                       | . יתקבל ה                                                                                                    | tte<br>מודה של ה-                                                                                                    | Campaigr                                                                                                | לחץ/י על 1                                                                                                    |
| מסך הבא:                                                        | ריתקבל ה. <sup>Crea</sup>                                                                                                    | te - אל ה-<br>savel צCancel ויאני                                                                                                    | בע<br>Campaigr                                                                                          | לחץ/יעל 1<br>Campaign: New<br>Ign Automation   Starf More 🗐                                                                                                    |
| מסך הבא :<br>Back 🗅                                             | ריתקבל ה Crea                                                                                                    | te                                                                                                    | בע<br>Campaigr<br>Show Hierarchyl Campa<br>Ed                                                           | לחץ/יעל 1<br>Campaign: New<br>Ign Automation   Start   More 🖾<br>t 🚡 Campaign Details -                                                                                                    |
| מסך הבא :<br>Back 🖸                                             | crea. יתקבל ה<br>Dates                                                                                                    | te מודה של ה-<br>savel ¥Cancel ©New                                                                                                    | בע<br>Campaigr<br>Show Hierarchyl Campa<br>Ed                                                           | לחץ / יעל 1<br>Campaign: New<br>Ign Automation   Start   More 🖂<br>t Campaign Details ד<br>General Data                                                                                                    |
| מסך הבא :                                                       | ריתקבל ה<br>יתקבל ה<br>Dates<br>Planned Start<br>Planned End                                                                                                    | te                                                                                                    | בע<br>Campaigr<br>Show Hierarchyl Campa<br>Ed<br>C-00000                                                | לחץ / י על 1<br>Campaign: New<br>ign Automation Start More<br>t Campaign Details -<br>General Data<br>022 *ID<br>-Description                                                                                                    |
| אסך הבא:<br>Back •                                              | רקבל ה<br>יתקבל ה<br>Dates<br>Planed Start<br>Planed Start<br>Starts<br>Current Status                                                                                                    | te                                                                                                    | Campaigr                                                                                                | לחץ / יעל 1<br>Campaign: New<br>ign Automation Start More<br>t Campaign Details -<br>General Dta<br>022 *ID<br>Description<br>Parent Campagin<br>Tore                                                                                                    |
| מסך הבא:<br>Back C                                              | רקבל ה<br>יתקבל ה<br>Dates<br>Planed Start<br>Planed End<br>Starts<br>Current Status<br>New Status                                                                                                    | te                                                                                                    | Campaigr                                                                                                | לחץ / י על 1<br>Campaign: New<br>Ign Automation Start More<br>t Campaign Details -<br>General Details -<br>General Details -<br>10<br>"Description<br>Parent Campagin<br>"Type<br>Project Source                                                                                                    |
| מסך הבא :<br>Back C                                             | רקבל ה<br>יתקבל ה<br>Planed Statt<br>Planed End<br>Status<br>Current Status<br>New Status<br>Priorty<br>Approvals                                                                                                    | te                                                                                                    | Campaigr<br>Campaigr<br>Show Hierarchyl Campa<br>Ed<br>C-00000<br>Missing<br>Missing                    | לחץ אי על 1<br>Campaign: New<br>Ign Automation Start More<br>Campaign Details -<br>General Bat<br>22 "Description<br>Parent Campagin<br>"Type<br>Project Source<br>Classification<br>Campaign Pricing                                                                                                    |
| מסך הבא:<br>Back Created                                        | ריתקבל ה .<br>Crea<br>Planned Statt<br>Planned End<br>Status<br>Current Status<br>New Status<br>Priority<br>Approvals<br>Initial Approval                                                                                                    | te                                                                                                    | Campaigr<br>Campaigr<br>Show Hierarchyl Campa<br>Ed<br>C-00000<br>Missing<br>Missing<br>Missing<br>0,00 | Campaign: New<br>ign Automation   Starf   More  <br>Campaign Details -<br>General Details -<br>Campaign Details -<br>Perspect Source<br>Classification<br>Campaign Pricing<br>Project Frice                                                                                                    |
| אסך הבא:<br>Back •<br>Created                                   | creat م<br>برم בל م<br>Planned Statt<br>Planned End<br>Statts<br>Current Status<br>Priorty<br>Approvals<br>Intital Approval<br>Intital Approval<br>Intital Approval<br>Intital Approval<br>Intital Approval                                                                                                    | te - אל ה- (מודה של ה-<br>save Cancel איש<br>save English                                                                                                    | Campaigr<br>Campaigr<br>Show Hierarchyl Campa<br>Ed<br>C-00000<br>Missing<br>Missing<br>0.00            | Campaign: New<br>ign Automation   Starf More   <br>Campaign Details -<br>General Data<br>Campaign Details<br>Campaign Details<br>Project Source<br>Classification<br>Campaign Pricing<br>Project Price<br>Price Date                                                                                                    |
| אסך הבא:<br>Back •<br>Created                                   | creat مر مر مر مر مر مر مر مر مر مر مر مر مر                                                                                                    | te - אל ה- (מודה של ה-);<br>savel ≭Cancell יאשי<br>במודה של ה- יאשי<br>ישיי<br>ישיי<br>ישיי<br>ישיי                                                                                                    | Campaigr<br>Campaigr<br>Show Hierarchyl Campa<br>Ed<br>C-00000<br>Missing<br>Missing<br>Missing<br>0.00 | ل طری کر کر کر<br>Campaign: New<br>ign Automation   Starf More   <br>Campaign Details -<br>General Data<br>Campaign Details<br>Project Source<br>Classification<br>Campaign Pricing<br>Project Price<br>Price Date<br>Employee Responsible                                                                                                    |
| מסך הבא:<br>Back בא:<br>Created                                 | creat a<br>مرجوع م<br>مرجوع م<br>مرجو                                                                                                    | te - אל ה- (מודה של ה- אינטער)<br>Savel XCancell אינטער אינטער אינער אינטער אינער אינער א<br>אינערער אינערער אינער אינער אינער אינער אינער אינער אינער אינער אינער אינער אינער אינער אינער אינער אינער אינער אינער אינער אינער אינער אינער אינער אינער אינער אינער אינער אינער אינער אינער אינער אינערער אינערער אינערער אינער אינערער א | Campaigr<br>Campaigr<br>Show Hierarchyl Campa<br>Ed<br>C-00000<br>Missing<br>Missing<br>0.00            | ل طریک/ یرک<br>Campaign: New<br>ign Automation   Starl More  <br>Campaign Starl More  <br>Campaign Price<br>Campaign Price<br>Campaign Price<br>Campaign Price<br>Project Source<br>Classification<br>Campaign Price<br>Project Price<br>Project Price<br>Price Path<br>Project Price<br>Project Price<br>Project Price<br>Price Path<br>Project Price<br>Price Path<br>Project Price<br>Price Path<br>Project Price<br>Price Path<br>Project Price<br>Price Path<br>Project Price<br>Price Path<br>Project Price<br>Price Path<br>Project Price<br>Price Path<br>Project Price<br>Price Path<br>Project Price<br>Price Path<br>Project Price<br>Price Path<br>Project Path<br>Project Path<br>P |
| בא:<br>Back •                                                   | creat a<br>יתקבל a<br>Planed End<br>Planed End<br>Planed End<br>Planed End<br>Status<br>Status<br>Sta | te - אל ה- (מודה של ה-<br>savel X Cancell איש<br>י English)<br>י<br>י<br>י<br>י<br>י<br>י<br>י                                                                                                    | Campaigr<br>Campaigr<br>Show Hierarchyl Campa<br>Ed<br>Cc-00000<br>Missing<br>Missing<br>Missing        | ل بریج کری کری کری کری کری کری کری کری کری کری                                                                                                    |
| בא:<br>Back •<br>•<br>•<br>•<br>•<br>•<br>•<br>•<br>•<br>•<br>• | creation .<br>در مرجد م<br>Planned End<br>Planned Start<br>Planned Start<br>Planned Start<br>Status<br>Status<br>Stat     | te - savel X Cancell PNew                                                                                                    | Campaign                                                                                                | ل کری کری کی 1<br>Campaign: New<br>ign Automation   Starl   More @<br>Campaign Details •<br>General Data<br>22 °Coscription<br>Parent Campaign<br>°Description<br>Campaign Pricing<br>Classification<br>Campaign Pricing<br>Project Price<br>Price Date<br>Project Price<br>Price Date<br>Employee Responsible<br>Marketing Organization<br>Authorization Group                                                                                                    |
| Eack C                                                          | Creat content Approved Date<br>Priority Approved Date<br>Content Approved Date<br>Price Approved Date<br>Price Approved Date                                                                                                    | te - savel *Cancell *New                                                                                                    | Campaign<br>Campaign<br>Ed<br>C-0000<br>Missing<br>Missing<br>0,00                                      | ل کری کری کی ا<br>Campaign: New<br>ign Automation   Starl More [<br>Campaign Details •<br>General Data<br>222 • 10<br>• Description<br>Parent Campaign<br>• Type<br>Project Source<br>Classification<br>Campaign Pricing<br>Project Price<br>Price Date<br>Project Price<br>Price Date<br>Employee Responsible<br>Marketing Organization<br>Authorization Group<br>It List Parties Involved •                                                                                                    |
| Back                                                            | Dates<br>Planned Start<br>Planned Start<br>Planned Start<br>Planned Start<br>Planned Start<br>Status<br>Current Status<br>New Status<br>Status<br>Status          | te - a the articles                                                                                                    | Campaign                                                                                                | Campaign: New<br>ign Automation   Starl More []<br>ign Automation   Starl More []<br>Campaign Details •<br>General Data<br>022 • D<br>• Description<br>Parent Campaign<br>• Description<br>Parent Campaign<br>• Description<br>Campaign Pricing<br>Project Price<br>Price Date<br>Project Price<br>Price Date<br>Employee Responsible<br>Marketing Organization<br>Authorization Group<br># List Parties Involved •<br>• []Insett<br>rther Function Actions ]]<br>0000160                                                                                                    |
| Back  Back  Created Created Created Address number              | Dates<br>Planned End<br>Planned End<br>Planned Start<br>Planned Start<br>Planned Start<br>Planned Start<br>Current Status<br>New Status<br>Status<br>Statu        | te                                                                                                    | Campaign                                                                                                | ل کری کری کی 1<br>Campaign: New<br>ign Automation   Starl More ]<br>to Campaign Starl More ]<br>to Campaign Details •<br>General Data<br>022 "D<br>*Description<br>Parent Campagin<br>*Type<br>Project Source<br>Classification<br>Campaign Pricing<br>Project Price<br>Price Date<br>Price Date<br>Employee Responsible<br>Marketore Sponsible<br>Marketore Comparison<br>Authorization Group<br>tit List Parties Involved •<br>************************************                                                                                                    |

Simona Goldstein נכתב עייי

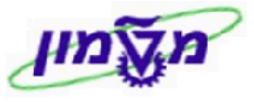

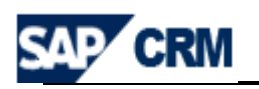

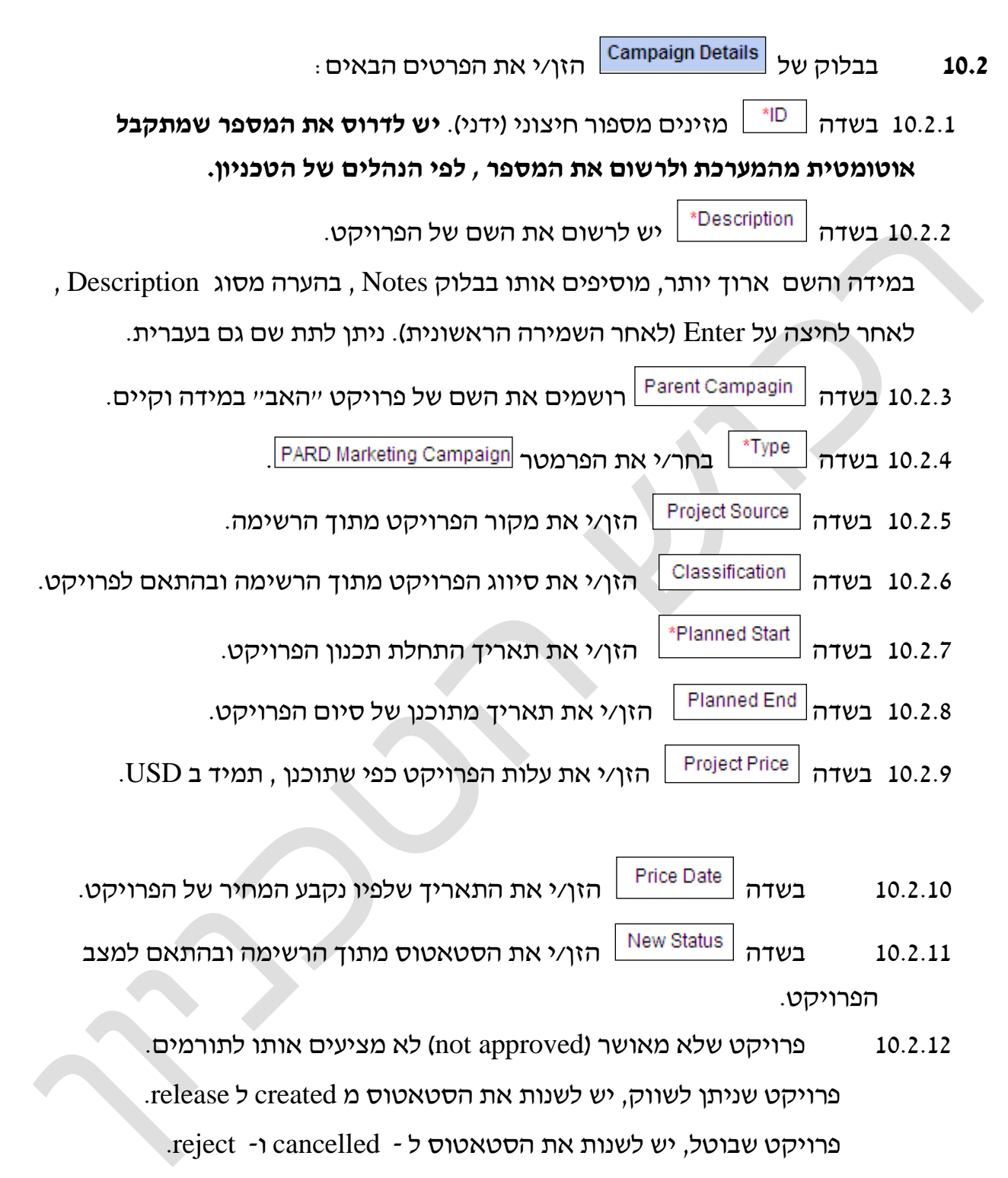

(Opportunity ,Lead ירק פרויקט שנמצא בסטאטוס release ניתן למכירה (יצירת Diportunity ,Lead)

- . בסעיף של Approvals חייבים להזין את התפקיד של המאשר ותאריך האישור. 10.2.13 נוהל האישורים הנ״ל מתייחס לכל שלב בפרויקט.
- . בסיום הזנת הנתונים בבלוק Campaign Details מומלץ ללחוץ על שמירה [Save] .

תאריך 30/05/2021

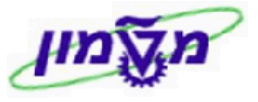

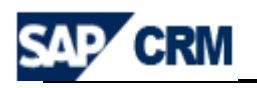

| . בבלוק של Parties Involved יש לבחור את הפקולטות הקשורות לפרויקט                                                                                                    |   |
|----------------------------------------------------------------------------------------------------|---|
| 10.3.1 לחץ/י על Edit List . יתקבל המסך הבא                                                                                                    |   |
| EditList Parties Involved ▼                                                                                                    |   |
| filnsert                                                                                                    |   |
| Address number      ner       Address       Name       ID       Partner Function       Actions       Partner Function         Image: Comparing Contact Person       Image: Comparing Contact Person       Image: Comparit Person       Image: Comparing C |   |
|                                                                                                    |   |
| .name בחר/י מתוך הרשימה את <sup>Technion Faculty</sup> וחפש את פקולטה דרך העמודה 10.3.2                                                                                                    |   |
| יתקבל המסך הבא לחיפוש לפי role. בחר/י מתוך הרשימה את Faculty ולחץ/י על                                                                                                    |   |
| . תתקבל רשימה ומתוכה בוחרים את הפקולטה/ות ע״יי פעולה חוזרת.                                                                                                    |   |
| ניתן להוסיף שורות לפי הצורך.                                                                                                    |   |
| Search Criteria                                                                                                    | а |
| ✓ All Business Partners Search for                                                                                                    | r |
| ● ● Is ■ Name 1 / Last Name                                                                                                    | 3 |
| ► City<br>► City<br>► City                                                                                                    | 5 |
| ● ●                          is         Account ID                                                                                                    | > |
| 100 Maximum Number of Results                                                                                                    | Б |
| Search Clear                                                                                                    |   |
|                                                                                                    |   |
| • בבלוק Notes לחץ/י על יצירת הערה חדשה צייתקבל המסך הבא 10.4                                                                                                    |   |
| × 🖸 ▼ Back 🖾 Campaign: SG TEST 05.05.2009, SG Test Building 1 - Notes                                                                                                    |   |
| Back) Diview & Caucel &                                                                                                    |   |
| ✓ English *Language ✓ Description *Text Type                                                                                                    |   |
| (Objective(s Text                                                                                                    |   |
| Description                                                                                                    |   |
| Note                                                                                                    |   |
|                                                                                                    |   |
| רעדה Text Type רעדה Note ואין אריד אריד אין ה-אין אין אין געריד אריד אריד 10 4 1                                                                                                    |   |
|                                                                                                    |   |
| דשדה <mark>⊺ext</mark> הזן⁄י את שם איש הקשר בטכניון והערות כלליות נוספות.<br>10.4.2                                                                                                    |   |
| Attachments מצרפים את כל המסמכים שקשורים לפרויקט : פירוט תקציב וכו׳. 10.5                                                                                                    |   |

תאריך 30/05/2021

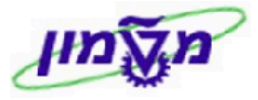

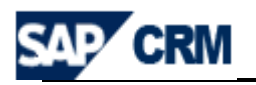

Sear Archiv

# 11. פתיחת LEAD לפרויקט

.LEAD תהליד השיווק, המכירה והמעקב של פרויקט מתבצע דרך ה

בכל LEAD רושמים את מהות /תיאור ההצעה של הפרויקט.

תהליך פתיחת LEAD חדש מתבצע בשתי דרכים:

|               | Lead               | C      | Create               | C           | Project       | ts & d     | Ionatio | ns<br>של | הראשי י | התפריט י   | דרך | 11.1              |
|---------------|--------------------|--------|----------------------|-------------|---------------|------------|---------|----------|---------|------------|-----|-------------------|
|               |                    | : א    | המסך הב              | יתקבל       | מומלץ.        | א הכ       | , שהוא  | Leads    | מהיר    | תפריט ה ׳  | דרך | 11.2              |
| earch: Leads  | ;                  |        |                      |             |               |            |         |          |         |            |     | 🖸 Back 🝷          |
| chive Search  |                    |        |                      |             |               |            |         |          |         |            |     |                   |
| Search Criter | ia                 |        |                      |             |               |            |         |          |         |            |     | Hide Search Field |
| Description   |                    | -      | is                   | -           |               |            | 00      |          |         |            |     |                   |
| Prospect Na   | me                 | -      | is                   | -           |               |            | 00      |          |         |            |     |                   |
| Status        |                    | -      | is                   | -           |               | -          | 00      |          |         |            |     |                   |
| Lead ID       |                    | -      | is                   | -           |               |            | 00      |          |         |            |     |                   |
| Search Cle    | ar                 | Sa     | Max<br>ave Search As | imum Number | of Results 10 | 00<br>Save |         |          |         |            |     |                   |
| Result List   |                    |        |                      |             |               |            |         |          |         |            |     |                   |
| 🛾 New 🍵       | 🖹   Distribute   F | ollow- | Up Merge             |             |               |            |         |          |         |            |     | Ē 🛛               |
| Descript      | ion F              | rospe  | ect                  | Employee Re | sponsible (   | Qualifica  | tion    | Status   |         | Start Date | E   | End Date          |
|               |                    |        |                      |             |               |            |         |          |         |            |     |                   |

: יתקבל המסך הבא New 11.2.1 לפתיחת/הוספת LEAD חדש לחץ/י על

|   |   | Transaction Type Description |
|---|---|------------------------------|
|   |   | Ext. Studies Lead            |
| _ | > | ITS Lead                     |
|   |   | PARD Lead                    |
|   |   | Tech. Lead Candidate         |
|   |   | Tech. Lead Graduate          |

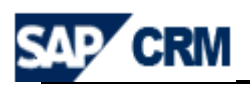

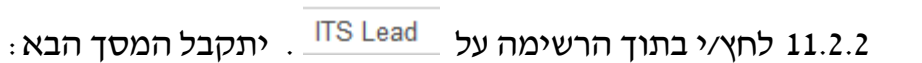

agail

| ۰I  | Lead Deta  | ails 🖉 Edit           |                      |                  |       |                            |           |        |            |              |
|-----|------------|-----------------------|----------------------|------------------|-------|----------------------------|-----------|--------|------------|--------------|
| G   | eneral Da  | ata                   |                      |                  | Date  | 25                         |           |        |            |              |
|     |            | Туре                  | ITS Lead             |                  |       | Start Date                 | 27.06.201 | 3      |            | <b>E</b> 7   |
|     |            | ID                    |                      |                  |       | End Date                   |           |        |            | <b>E</b> 2   |
|     |            | Description*          |                      |                  |       |                            |           |        |            |              |
|     |            | Prospect              |                      | ð                | Stat  | us                         |           |        |            |              |
|     |            | Prospect Address      |                      |                  |       | Status                     | PENDING   | ;      |            | •            |
|     |            | Main Contact 🗇 Reason |                      |                  |       |                            |           |        | T          |              |
|     | Em         | ployee Responsible    | Mr. Moti Rozenberg   | ) <sup>[]</sup>  |       | Since                      | 27.06.201 | 3      |            | <b>E</b> 7   |
|     |            | Campaign              |                      | ð                | Class |                            |           |        |            |              |
|     | Ca         | impaign Description   |                      |                  | Clas  | sincation                  |           |        |            |              |
|     |            |                       |                      |                  |       | Priority                   |           |        |            | •            |
|     |            |                       |                      |                  |       | Origin                     | Now Cust  | omore  |            | •            |
| N   | otes       |                       |                      |                  |       | Group                      | New Cust  | Uniers |            | •            |
|     |            |                       |                      |                  |       |                            |           |        |            |              |
|     |            |                       |                      |                  |       |                            |           |        |            |              |
|     |            |                       |                      |                  |       |                            |           |        |            |              |
|     |            |                       |                      |                  |       |                            |           |        |            |              |
|     |            |                       |                      |                  |       |                            |           |        |            |              |
| ×   | Parties In | volved Edit List      | :                    |                  |       |                            |           |        | Ш          | ] @ � ≙      |
| Ins | ert 🛱 🛛 🖊  | Address Proposal   I  | Propose Alternatives |                  |       |                            |           |        |            |              |
| ኄ   | Actions    | Partner Function      |                      | Partner ID       |       | Name                       |           | Addre  | SS         | Ма           |
|     | 11         | Employee Respons      | sible 🔻              | 472              |       | Mr. Moti Rozenberg         | đ         | 1      |            | $\checkmark$ |
|     |            | Employee Respons      | sible 🔻              |                  |       |                            | đ         |        |            |              |
|     |            |                       |                      |                  |       |                            |           |        |            |              |
|     |            |                       |                      |                  |       |                            |           |        |            |              |
|     |            |                       |                      |                  |       | Car                        | anal D    |        |            |              |
|     |            |                       |                      | שדות הבאים:      | ס ל   | יש להתייח <mark>שפו</mark> | ieral Di  | ala    | 1 בבלוק של | 1.2.3        |
|     |            |                       |                      |                  |       |                            |           |        |            |              |
|     |            |                       |                      |                  |       |                            |           |        |            |              |
|     |            |                       |                      |                  |       | Г                          |           |        |            |              |
|     |            |                       |                      | ההאווה           | יר ו  | הזו/נ את תנא               | Descr     | iptior | 11 רעדה ו  | 31           |
|     |            |                       |                      |                  | , ,,, |                            |           |        |            |              |
|     |            |                       |                      |                  |       |                            | Deer      |        |            |              |
|     |            | : לן הסוגים           | רויקט. להי           | שלו מציעים את הפ | ים י  | מזינים את התוו             | Pros      | spect  | 11.2 בשדה  | .3.2         |
|     |            |                       |                      |                  |       |                            |           |        |            |              |
|     |            | במערכת.               | זתורמים ש            | שם מתוך רשימת ו  | ת ה   | י <b>יר</b> – בוחרים א     | ופן יש    | בא     | • תורם     |              |
|     |            |                       |                      | ים אותו לפני זה. | הקי   | ז במערכת, יש ל             | ז קייב    | א לא   | אם הוו     |              |
|     |            |                       |                      | מתוך מערכת.      | יים   | י <del>דת</del> ITS – בוחו | וג אגו    | מס     | • תורם     |              |
|     |            |                       |                      | בוחרים ITS.      | ת ו   | אגודה הישראלי              | בור הא    | ז: ע   | לדוגמר     |              |
|     |            |                       |                      | []               |       |                            |           |        |            |              |

רושמים את שם האגודה **פוימת** – בסעיף Prospect רושמים את שם האגודה • כמו בסעיף הקודם (ITS) ובבלוק (Parties Involved Partner Function Potential Donor

בוחרים את התורם המתאים מתוך הרשימה המתקבלת דרך

Simona Goldstein נכתב עייי

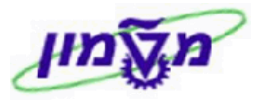

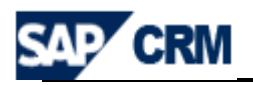

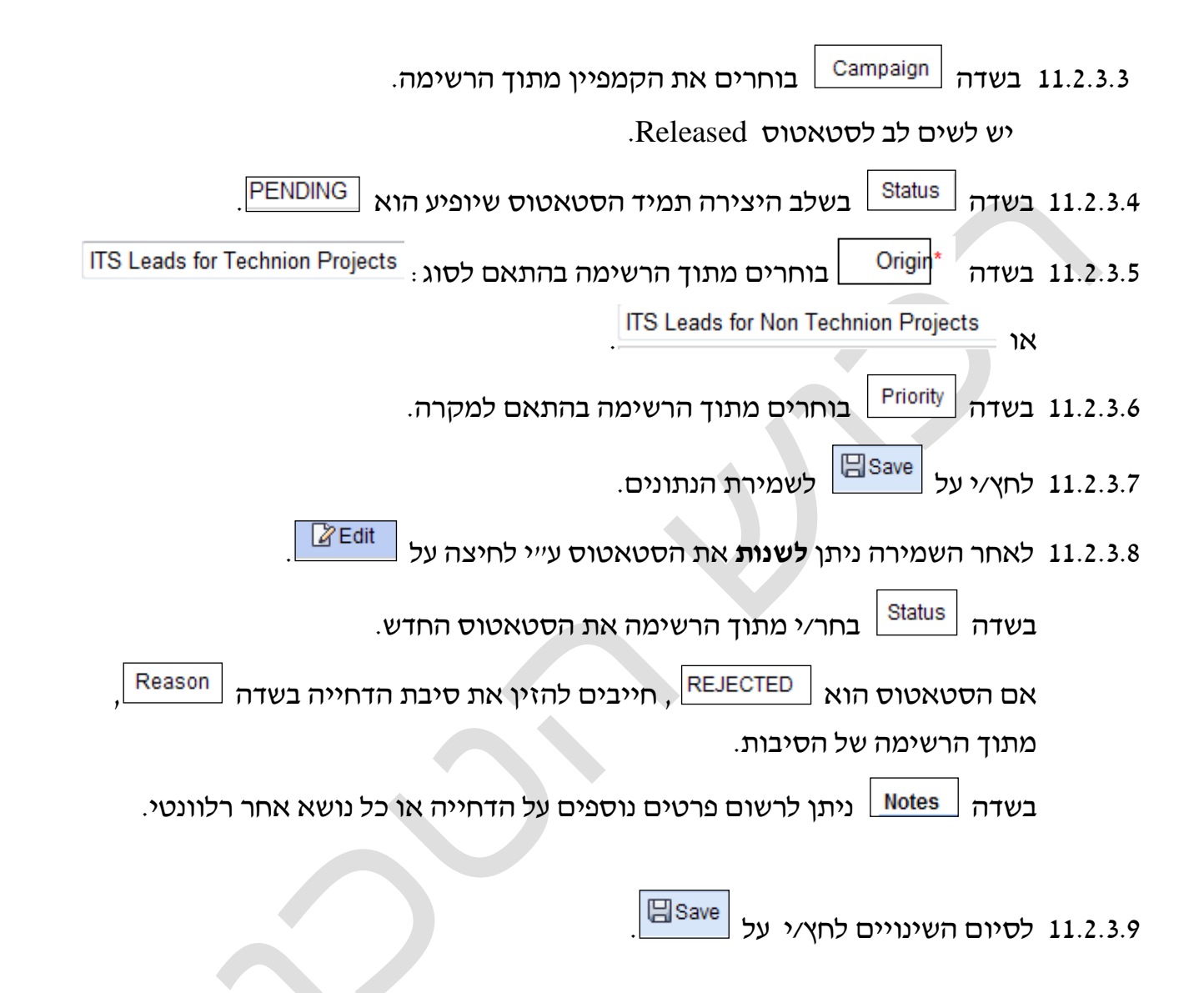

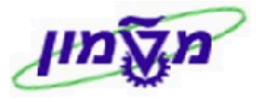

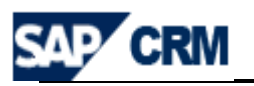

# 12. פתיחת OPORTUNITY (הזדמנויות) לפרויקט

דרך ה Opportunity מנהלים את כל הפרויקטים מול התורמים לאורך כל חייו של הפרויקט.

הכוונה היא, שברגע שהפרויקט נמכר, פותחים Opportunity במערכת ה CRM לניהולו ומעקבו.

יש לפתוח הזדמנות מסוג ITS Society Opportunity. התורם בהזדמנות זו יהיה תמיד ITS ויקבל מספור פנימי במבנה

ITSXXXXX. בעת השמירה יוקם אוביקט מתאים במערכת הכספית ב WBS) SAP.

: תהליך פתיחת Opportunitpry חדש מתבצע בשתי דרכים

| Opportunity C Create Create Create ב Projects & donations 12.1                                                  |
|----------------------------------------------------------------------------------------------------|
| : ארך תפריט המהיר סיקר איז המומלץ. יתקבל המסך הבא 12.2 דרך תפריט המהיר סיקר איז איז איז איז איז איז איז איז איז |
| Transaction Type Description                                                                                    |
| ITS SubOpportunity                                                                                              |
| ITS Soc. Opportunity                                                                                            |
|                                                                                                    |

: קיימים 2 סוגים של Opportunities עבור אגודת דורשי הטכניון

Simona Goldstein נכתב עייי

- ITS Society Opportunity פרויקטים שאומצו עייי אגודת ITS . התרומות הן של
   תורמים לאגודה, והאגודה היא זאת שמעבירה את הכסף לטכניון .
- ITS SubOpportunity עבור כל תורם שהתחייב/תרם לפרויקט במסגרת האגודה, נפתחת ״הזדמנות-בן״, שקשורה ל- Society Opportunity.
   בתהליד השוטף הזדמנויות אלו יפתחו על ידי המערכת כחלק מהמהלד של עדכון מערכת ה CRM בתרומות שנקלטו במערכת הכספית ב SAP FI (מודול SAP FI) במקרה של הקמה ידנית, מומלץ לפתוח את ה״הזדמנות-בן״ מתוך ״הזדמנות״ האב.

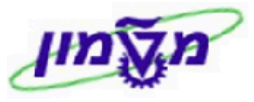

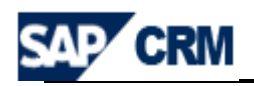

להלן תהליך פתיחת Opportunity בהתאם לסוג התרומה.

: איתקבל המסך הבא ITS Soc. Opportunity סוג הראשון ITS Soc. Opportunity - 12.3

|                                                                                                    |                                                                                                    | - II. I I                                             |                                                        | view Output   ivior | e≠                                                                      |                                                                                                    |                |     |             |                       |
|----------------------------------------------------------------------------------------------------|----------------------------------------------------------------------------------------------------|-------------------------------------------------------|--------------------------------------------------------|---------------------|-------------------------------------------------------------------------|----------------------------------------------------------------------------------------------------|----------------|-----|-------------|-----------------------|
| ave   🗶 Cancel   🗍                                                                                                    | Let   Create F                                                                                        | -ollow-Up   Irigg                                     | jer Output   Prev                                      |                     |                                                                         |                                                                                                    |                |     |             |                       |
| Opportunity Detail                                                                                                    | is 🛛 🖉 Edit                                                                                           |                                                       |                                                        |                     |                                                                         |                                                                                                    |                |     |             |                       |
| General Data                                                                                                    |                                                                                                    |                                                       |                                                        |                     | Dates                                                                   |                                                                                                    |                |     |             | _                     |
|                                                                                                    | Type ITS                                                                                              | Soc. Opportunit                                       | У                                                      |                     | Start Date                                                              | 27.06.2013                                                                                                    |                |     |             | 2                     |
| _                                                                                                    | ID                                                                                                    |                                                       |                                                        |                     | Closing Date*                                                           | 31.12.2099                                                                                                    |                |     |             | 6                     |
| D                                                                                                    | Jescription*                                                                                          |                                                       |                                                        |                     | Sales Cycle                                                             | 0                                                                                                    |                |     |             |                       |
| 0                                                                                                    | ppt_name1                                                                                             |                                                       |                                                        |                     | Status                                                                  | Open                                                                                                    |                |     |             |                       |
| 0                                                                                                    | Prospect* ITS                                                                                         | 2                                                     |                                                        | 2                   | Classification                                                          |                                                                                                    |                |     |             |                       |
| Process                                                                                                    | Prospect IIIS                                                                                         | ,                                                     |                                                        | Ľ                   | Classification                                                          | MISSING                                                                                                    |                |     |             | ī                     |
| M                                                                                                    | ain Contact                                                                                           |                                                       |                                                        | 6                   | Fund Type                                                               | NonEndowed                                                                                                    |                |     |             | 1                     |
| Employee R                                                                                                    | esponsible Ms                                                                                         | נעמה תומרקיו                                          |                                                        | <del>ت</del>        | Priority                                                                |                                                                                                    |                |     |             |                       |
| Gra                                                                                                    | ant Number                                                                                            |                                                       |                                                        |                     | Opportunity Totals                                                      |                                                                                                    |                |     |             | ï                     |
| Grant                                                                                                    | Description                                                                                           |                                                       |                                                        |                     | Total Pledge                                                            |                                                                                                    |                |     | 0.          | 0                     |
|                                                                                                    | Linked To                                                                                             |                                                       |                                                        | L)                  | Total PP Donation                                                       |                                                                                                    |                |     | 0.          | 0                     |
| Ext.                                                                                                    | Reference                                                                                             |                                                       |                                                        | _                   | Total Donation                                                          |                                                                                                    |                |     | 0.          | 0                     |
| orecast                                                                                                    |                                                                                                    |                                                       |                                                        |                     | Last Donation                                                           |                                                                                                    |                |     |             |                       |
| G                                                                                                    | Soal Pledge                                                                                           |                                                       |                                                        | 0.00 USD 🗇          | Total Profit                                                            |                                                                                                    |                |     | 0.          | C                     |
| Anr                                                                                                    | nual Report 🔽                                                                                         |                                                       |                                                        |                     | Total Gift                                                              |                                                                                                    |                |     | 0           | j.,                   |
| President Re                                                                                                    | eport Since                                                                                           |                                                       |                                                        |                     | Total Received                                                          |                                                                                                    |                |     | 0.          | C                     |
|                                                                                                    |                                                                                                    |                                                       |                                                        |                     |                                                                         |                                                                                                    |                |     |             |                       |
| lotes C?New                                                                                                    |                                                                                                    |                                                       |                                                        |                     |                                                                         |                                                                                                    |                |     | 1 2         | 3                     |
| Notes C New                                                                                                    | New   Cop                                                                                             | ny Add Existing C                                     | Opportunity                                            |                     |                                                                         |                                                                                                    |                |     | 1 2         | 5                     |
| lotes PNew<br>lo result found<br>subopportunities<br>lo result found                                                                                                    | C New   Cop                                                                                           | ny Add Existing C                                     | Opportunity                                            |                     |                                                                         |                                                                                                    |                | n ( | 1 L         | 5                     |
| lotes New<br>lo result found<br>iubopportunities<br>lo result found<br>uttachments                                                                                                    | New   Cop                                                                                             | vy Add Existing C<br>URL 💽 With Ten                   | Dpportunity                                            | ed                  |                                                                         |                                                                                                    |                |     | 2<br>2<br>2 | 5                     |
| lo result found<br>tubopportunities<br>lo result found<br>ttachments<br>lo result found                                                                                                    | PNew   Cop                                                                                            | y Add Existing C<br>URL ⊡ With Ten                    | Dpportunity<br>nplate   Advance                        | ed                  |                                                                         |                                                                                                    |                |     | 1 4         | 3                     |
| lotes New<br>lo result found<br>ubopportunities<br>lo result found<br>ttachments S<br>lo result found<br>'lanned Activities<br>lo result found                                                                                                    | Rew   Cop                                                                                             | y Add Existing C<br>URL 🕒 With Ten                    | Dpportunity                                            | ed                  |                                                                         |                                                                                                    |                |     |             | 3                     |
| otes PNew<br>lo result found<br>ubopportunities<br>lo result found<br>ttachments P<br>lo result found<br>lanned Activities<br>lo result found<br>arties Involved                                                                                                    | PNew Cop<br>Attachment P<br>Edit List                                                                 | y Add Existing (<br>URL P With Ten                    | Dpportunity<br>nplate   Advance                        | ed                  |                                                                         |                                                                                                    |                |     |             | 3                     |
| lotes New<br>lo result found<br>subopportunities<br>lo result found<br>sutachments I<br>lo result found<br>Planned Activities<br>lo result found<br>Planned Planned<br>Planned Activities<br>lo result found<br>Planned Activities<br>lo result found<br>Planned Activities                                                                                                    | Yew   Cop         Attachment Y         Edit List         roposal   Propo                              | y Add Existing (<br>URL Y With Ten                    | Dpportunity<br>nplate   Advance                        | ed                  |                                                                         |                                                                                                    |                |     |             | 3                     |
| lotes New<br>lo result found<br>subopportunities<br>lo result found<br>sutachments I<br>lo result found<br>Planned Activities<br>lo result found<br>Planned Activities<br>lo result found<br>Planned Activities<br>lo result found<br>Planned Activities<br>Planned Planner I<br>Pactions Partner I                                                                                                    | Yew       Cop         Attachment       Yes         Edit List       roposal         Function       Yes | y Add Existing (<br>URL Y With Ten                    | Dpportunity<br>nplate   Advance                        | ed                  | Name                                                                    | Address                                                                                                    |                |     |             | 3                     |
| otes New<br>lo result found<br>ubopportunities<br>lo result found<br>ttachments No<br>lo result found<br>tanned Activities<br>lo result found<br>arties Involved<br>ert I Address P<br>Actions Partner J<br>Employe                                                                                                    | P New   Cop<br>Attachment P<br>Edit List<br>roposal   Propo<br>Function<br>2e Responsible<br>Vider    | y Add Existing (<br>URL Y With Ten                    | Dpportunity<br>nplate   Advance<br>Partner ID<br>10072 | ed                  | Name<br>נעמה תומרקין Ms. נעמה תומרקין                                   | Address<br>مرونیا / موہ                                                                                                    | אגודת דורשי הנ |     |             | 5<br>5<br>5<br>7      |
| In result found<br>In result found<br>In result found<br>In result found<br>Itachments<br>In result found<br>Itanned Activities<br>In result found<br>Itanned Activities<br>In result found<br>In result found<br>In re                                                                                                    | Proposal Propo<br>Function<br>Responsible                                                             | y Add Existing (<br>URL Ter<br>se Alternatives        | Deportunity<br>nplate   Advance<br>Partner ID<br>10072 | ed                  | Name<br>נעמה תומרקין .8                                                 | Address<br>C asymptotic and a second second se                                                                                                    | אגודת דורשי הי |     |             | 5<br>5<br>5<br>7<br>7 |
| lotes New<br>lo result found<br>subopportunities<br>lo result found<br>sutachments No<br>lo result found<br>result found<br>result | PNew   Cop<br>Attachment P<br>Edit List<br>roposal   Propo<br>Function<br>se Responsible<br>addr      | y Add Existing (<br>URL Y With Ter<br>se Alternatives | Dpportunity<br>nplate   Advance<br>Partner ID<br>10072 | ed                  | Name<br>אנעמה תנמרקין .iso                                              | Address<br>کردین / موجه<br>موجن / استور                                                                                                    | אגודת דורשי הנ |     |             | 5<br>5<br>5<br>7      |
| lotes New<br>lo result found<br>ubopportunities<br>lo result found<br>utachments M<br>lo result found<br>uned Activities<br>lo result found<br>arties Involved<br>et I Address P<br>Actions Partner I<br>Chair Ho<br>Chair Ho<br>Drganization                                                                                                    | C New   Cop<br>Attachment C<br>Edit List<br>roposal   Propo<br>Function<br>ae Responsible<br>sider    | y Add Existing C<br>URL Y With Ter<br>se Alternatives | Dpportunity<br>nplate   Advance<br>Partner ID<br>10072 | ed                  | Name<br>נעמה תומרקין .Ms.                                               | Address<br>مودنا / חיפה                                                                                                    | אגודת דורשי הי |     |             | 5<br>5<br>5<br>7      |
| Intersection     Image: Section section sect                                                                                                    | PNew   Cop<br>Attachment P<br>Edit List<br>roposal   Propo<br>Function<br>ee Responsible<br>older     | y Add Existing (<br>URL Y With Ter                    | Deportunity<br>Inplate   Advance                       | ed                  | Name<br>אנעמה תומרקין .<br>Ms. נעמה                                     | Address<br>مردر ا / חיפה<br>ت                                                                                                    | אגודת דורשי הי |     |             | 3<br>3<br>3<br>1<br>1 |
| lotes New<br>lo result found<br>subopportunities<br>lo result found<br>uttachments P<br>lo result found<br>result found<br>result found<br>rarties Involved<br>ent I Address P<br>Actions Partner I<br>Chair He<br>Organization<br>completed Activities<br>ransaction History                                                                                                    | Edit List<br>roposal   Propo<br>Function<br>e Responsible<br>older                                    | y Add Existing C<br>URL YWith Ter<br>se Alternatives  | Dpportunity<br>nplate   Advance<br>Partner ID<br>10072 | ed                  | Name<br>Ms. נעמה תומרקי                                                 | Address                                                                                                    | אגודת דורשי הי |     |             | 5<br>5<br>7<br>7      |
| Iotes Preventional States Participants Participants Participants Participants Participants Participants Participants Participants Participants Participants Participants Chair Hotoprogramization Scompleted Activities Chairs Participants Participants Par                                                                                                    | New   Cop Attachment  Cop Edit List roposal   Propo Function ee Responsible older                     | y Add Existing (<br>URL S With Ter<br>se Alternatives | Deportunity<br>Inplate   Advance                       | ed                  | Name<br>Ms. נעמה תומרקין<br>אניג או או או או או או או או או או או או או | Address<br>کردیا / חיפה<br>ا                                                                                                    | אגודת דורשי הי |     |             | 3<br>3<br>3<br>7<br>7 |
| Notes New<br>No result found<br>Subopportunities<br>No result found<br>Attachments Partices<br>No result found<br>Planned Activities<br>No result found<br>Planned Activities<br>No result found<br>Planned Activities<br>No result found<br>Planned Activities<br>Chaine History<br>Status<br>Change History                                                                                                    | New   Cop<br>Attachment<br>Edit List<br>roposal   Propo<br>Function<br>ae Responsible<br>plder        | by Add Existing C<br>URL YWith Ter<br>se Alternatives | Deportunity<br>nplate   Advance<br>Partner ID<br>10072 | ed                  | Name<br>Ms. נעמה תנמרקין<br>אוייייייייייייייייייייייייייייייייייי       | Address<br>Address<br>Data<br>Address<br>Address<br>Addres | אגודת דורשי הי |     |             | 5<br>5<br>5<br>7<br>7 |
| Notes New<br>No result found<br>Subopportunities<br>No result found<br>Attachments Partices<br>No result found<br>Planned Activities<br>No result found<br>Parties Involved<br>ert Address Partner I<br>Actions Partner I<br>Chair Ho<br>Chair Ho<br>Completed Activities<br>Fransaction History<br>Status<br>Change History<br>Scholarships Partner I                                                                                                    | New   Cop Attachment  Cop Edit List Toposal   Propo Function ae Responsible Jder                      | by Add Existing C<br>URL YWith Ter<br>se Alternatives | Deportunity<br>nplate   Advance<br>Partner ID<br>10072 | ed                  | Name<br>Ms. אמה תומרקין<br>און איז איז איז איז איז איז איז איז איז איז  | Address<br>Address<br>Add |                |     |             | 5<br>5                |

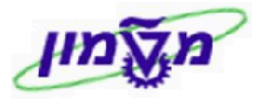

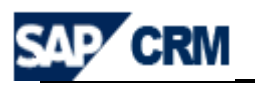

| : יש להתייחס לשדות הבאים General Data בבלוק של 12.3.1                                                             |
|----------------------------------------------------------------------------------------------------|
| המספור יופיע אוטומטית לאחר שמירת המסמך. המספור יהיה 🛽 🕫 בשדה 💷                                                    |
| ספרות ITS + 5                                                                                                    |
| , שהוא שדה חובה, הזן <i>י</i> י את תיאור הפרויקט. יש שני 12.3.1.2 בשדה $\left[ {}^{Description^*}  ight]$         |
| שדות נוספות לשם ארוך.                                                                                             |
| , Prospect* בשדה 12.3.1.3 עהוא שדה חובה, מופיע שם התורם ITS כברירת מחדל                                           |
| , שהוא שדה חובה, הזן/י את תאריך הסיום המשוער. [Closing Date*] בשדה [12.3.1.4                                      |
| , הזן ⁄י את מספר הגרנט הטכניוני במידה וקיים (אם הגרנט 12.3.1.5 בשדה   דפראוס הארנט הטכניוני במידה וקיים (אם הגרנט |
| לא קיים במערכת, מקבלים הודעת שגיאה).                                                                              |
| .מופיע סטאטוס ראשוני <sup>Open</sup> . משנים לפי הצורך מתוך הרשימה 12.3.1.6                                       |
| Reason אם הסטאטוס שנבחר הוא <sup>Closed</sup> , חייבים לציין את הסיבה בשדה                                        |
| כוחרים את הסיווג מתוך הרשימה. Classification בוחרים את הסיווג מתוך הרשימה.                                        |
| בוחרים את סוג הקרן מתוך הרשימה, בהתאם לצורך. [Fund Type]                                                          |
| הזן/י את הסכום שהתורם התחייב. תמיד הסכום ב 12.3.1.9                                                               |
| .USD                                                                                                    |
| - שליחת דו״ח שנתי לתורם, מופיעה ברירת מחדל 12.3.1.10                                                              |
| ייכןיי= ⊡. אם אין צורך בשליחת הדוייח, מבטלים את ה סימון 🗸 בתוך הקובייה.                                           |
| יש לרשום החל מאיזו שנה בה יופיע הפרויקט בדו״ח 12.3.1.11                                                           |
| הנשיא                                                                                                    |
| 12.3.1.12 בשדות של Opportunity Totals מוצגים הנתונים כפי שמתקבלים ממערכת הפיננסית                                 |
| של הטכניון. זה עדכון אוטומטי.                                                                                     |
|                                                                                                    |

תאריך 30/05/2021

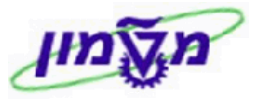

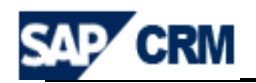

ניתן לצפות בכל הפעילויות שמתוזמנות לביצוע בתאריכים **Planned Activities** בבלוק 12.3.3

#### השונים. ראה מסך הבא :

| <ul> <li>Planned Activities</li> </ul> |          |            |            |             |            |        | 🗐 🔝 🖕              |
|----------------------------------------|----------|------------|------------|-------------|------------|--------|--------------------|
| Actions                                | Category | End Date   | Start Date | Description | Importance | Status | Account            |
| Close                                  | Task     | 06.05.2009 | 06.05.2009 | SG Test     | Medium     | Open   | Mr. ALVIN+EDITH WA |

- . [2.3.3.1 לאחר ביצוע הפעילות מומלץ לסגור אותה עייי לחיצה על [2.3.3.1
- . לאחר השמירה נשלח דוא״ל לגורמים המעורבים. **12.3.4** לחץ⁄י על שמירת הנתונים המעורבים. תוכן ההודעה והנמענים נקבעים מראש וניתנים לשינוי.
- לאחר השמירה נוצרים שלושה TASK אוטומטים עם תאריך יעד לעוד חצי שנה לצורך **12.3.5** מעקב של הקמת שלט, טקס הקמה, והכנת דוח תקופתי. אם אחת המשימות מיותרת יש לסגור אותה באופן ידני.

| : campaign - מבצעים את הקשר בין הפרויקט ל | <ul> <li>Transaction History</li> </ul> | בבלוק | 12.3.5 |
|-------------------------------------------|-----------------------------------------|-------|--------|
|-------------------------------------------|-----------------------------------------|-------|--------|

| : יתקבל המסך הבא .                            | ubsequent As                        | ssignment                     | 1 לחץ⁄י על                               | 2.3.5.1               |   |
|-----------------------------------------------|-------------------------------------|-------------------------------|------------------------------------------|-----------------------|---|
| Subsequent                                    | t Assignment -<br>.sap.technion.ac. | Webpage D<br>.il:8010/sap(bD1 | D <mark>ialog</mark><br>IbiZjPTM1MCZkPW1 | pbg==)/bc/l 💙         | 3 |
| Subseque                                      | nt Assignmen                        | nt                            |                                          |                       |   |
| Refe                                          | ference Type<br>Object ID           | Activity                      |                                          | <ul> <li>▼</li> </ul> |   |
| Assign                                        | Description<br>Cancel               |                               |                                          |                       |   |
| Campaign                                      |                                     | Reference T                   | VDA                                      |                       |   |
| תוך הרשימה <u>המשח</u> ו.                     | בחר⁄י מ L                           |                               | בשדה שייי                                | 12.3.5.2              |   |
| הטבלה את שם ה-campaign. התיאור יתקבל אוטומטי. | ור⁄י מתוך ר                         | object בח                     | בשדה <sup>LID</sup>                      | 12.3.5.3              |   |
| קבל המסך הבא עם הנתונים שהוזנו :              | Assig. יתל                          | כפתור 🛄                       | לחץ⁄י על ה                               | 12.3.5.4              |   |

| <ul> <li>Transac</li> </ul> | tion History | Subsequent Assignment |                            |      |
|-----------------------------|--------------|-----------------------|----------------------------|------|
| Actions                     | Transaction  |                       | Transaction Type           | Date |
| Î                           | ACADEXCHAN   |                       | Marketing Project Campaign |      |

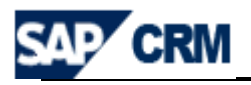

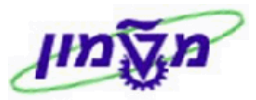

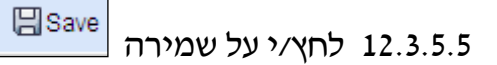

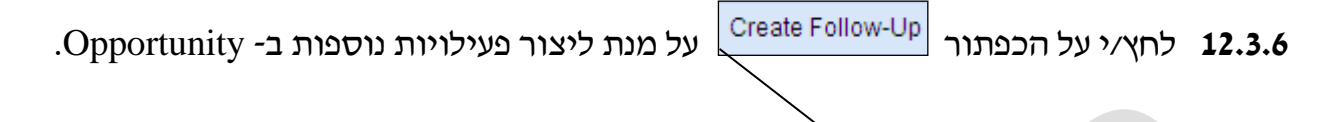

יתקבל המסך הבא, מתוכו בוחרים את הפעילויות המתחילות ב- PARD או e-mail יתקבל המסך הבא,

| Category Description | Transaction Type Description |
|----------------------|------------------------------|
| Appointment          | ITS Ceremony                 |
| Appointment          | ITS Meeting                  |
| Appointment          | ITS Prize                    |
| E-Mail               | zOutgoing E-Mail             |
| Interaction Log      | ITS Phone Call               |
| Task                 | ITS MileStone                |
| Task                 | ITS Task                     |
| Task                 | ITS Task +3M                 |
| Task                 | ITS Task +6M                 |

| ושימה, יש לעדכן את השורה המתאימה | באם נדרש אישור של התורם כתנאי להשלמת הכ 🖎 |
|----------------------------------|-------------------------------------------|
|                                  | בבלוק Dates                               |
|                                  |                                           |

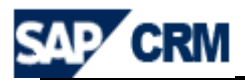

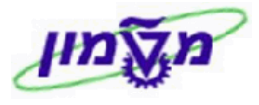

#### Milestone בדרך הזאת ניתן להקים את הפעילויות של עדכון ה Milestone של הפרויקט.

בחר/י את הפעילות \_\_\_\_\_\_\_\_\_\_ ITS MileStone \_\_\_\_\_\_\_. יתקבל המסך הבא

| <ul> <li>▼ Task De</li> <li>General</li> </ul> | tails Edit<br>Data<br>Task Type*<br>Description* |                         |                         |            |                   |          |             |                 |                              |                         |                                    |                               |
|------------------------------------------------|--------------------------------------------------|-------------------------|-------------------------|------------|-------------------|----------|-------------|-----------------|------------------------------|-------------------------|------------------------------------|-------------------------------|
| General                                        | Data<br>Task Type*<br>Description*               |                         |                         |            |                   |          |             |                 |                              |                         |                                    |                               |
| General                                        | Task Type*<br>Description*                       |                         |                         |            |                   |          |             |                 |                              |                         |                                    |                               |
|                                                | Task Type*<br>Description*                       |                         |                         |            | ĸ                 | ererence | es          |                 |                              |                         |                                    |                               |
|                                                | Description*                                     | Task Type*              |                         |            | -                 |          |             | Acco            | unt Mr. ALVI                 | I+EDITH WAS             | SSERMAN                            |                               |
|                                                | Origin*                                          | * SG Test               |                         |            |                   |          |             | Cont            | tact                         |                         |                                    |                               |
|                                                | Ongin                                            | Not Defined             |                         |            | •                 |          |             | Employ          | vee Ms. Simo                 | na Goldstein            |                                    |                               |
|                                                | Due Date                                         | 9 07.05.2009            |                         |            |                   |          |             | Referer         | nce Opportun                 | ty 🔻 7                  | 7000789                            |                               |
|                                                | Start Date                                       | 9 07.05.2009            |                         |            |                   |          |             |                 |                              |                         |                                    |                               |
|                                                | Importance                                       | e Medium                |                         |            | •                 |          |             |                 | SG Test                      |                         |                                    |                               |
|                                                | Status                                           | 3 Open                  |                         |            | •                 |          |             | Priv            | ate                          |                         |                                    |                               |
|                                                | Category                                         | y lask                  |                         |            | -                 |          |             |                 |                              |                         |                                    |                               |
| Notos                                          | % Complete                                       | •                       |                         |            | 0                 |          |             |                 |                              |                         |                                    |                               |
| Actual Date<br>Activity: Acti                  | ete<br>es<br>tual Total Duration                 |                         |                         | 01.05.2009 | u[2]              | 00.00    | *<br>*<br>* | 07.00.2009 UZ   | 00.00                        | •<br>•                  | 0 Minute                           | <ul><li>□</li><li>▼</li></ul> |
| רמעלה                                          | Save an                                          | וd Back                 | ה ולחוצ/י               | החודו      | דות               | רד נע    | או          | מלא/י           | Gener                        | al Data                 | ררלוה                              | 12                            |
| למעלר<br>Planned Ac                            | Save an                                          | nd Back על              | ה ולחוץ⁄י               | החובו      | דות               | ת ש      | או          | מלא/י           | Gener<br>הבא :               | al Data<br>המסך         | בבלוק <sup>[</sup><br>יתקבל        | 12                            |
| למעלר<br>Planned Ac                            | Save an                                          | ועל Back<br>על End Date | ה ולחוץ/י               | החובי      | דות<br>escription | ת ש      | או          | מלא/י           | Gener<br>: הבא               | <u>al Data</u><br>המסך  | בבלוק <sup>[</sup><br>יתקבל        | 12                            |
| למעלר<br>Planned Ac<br>ctions                  | tivities                                         | ועל Back<br>על End Date | ה ולחוץ/י<br>Start Date | התובו      | דות<br>escription | ת ש      | או          | אלא/י<br>Status | Gener<br>: הבא<br>Importance | al Data<br>המסך<br>Acco | בבלוק <sup>[</sup><br>יתקבל<br>unt | 12                            |
| למעלה.<br>Planned Ac                           | 2 Save an                                        | ו d Back                | ה ולחוץ⁄י               | החובו      | דות               | ת ש      | או          | מלא/י           | Gener<br>הבא :               | al Data<br>המסך         | בבלוק [<br>יתקבל                   | 12                            |

Simona Goldstein נכתב עייי

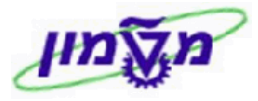

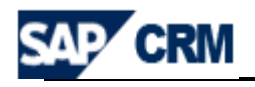

. <u>הצגת פרטי תנועות כספיות</u> 12.3.8

-ה בראש המסך של ה- בראש המסך של ה-

על מנת Opportunity - בראש המסך של ה

לצפות בפירוט כל התנועות הכספיות של הפרויקט, בהתאם להרשאות.

.ITS SubOpportunity - הייתת-הזדמנותיי תפתח **תמיד** דרך ההזדמנות של **12.4** בדרך כלל סוג זה של הזדמנויות נוצר אוטומטית על ידי המערכת בחלק מתהליך קליטת

תרומות של התורמים. היצירה תהיה בפעם הראשונה שמגיעה תרומה.

sub-opportunity להלן תהליך יצירת

| . ארא אי Subopportunities | 12.4.1 כנס/י ל opportunity המבוקש ובבלוק |
|---------------------------|------------------------------------------|
|                           | יפתח המסך הבא :                          |

|   | Transaction Type Description |  |
|---|------------------------------|--|
|   | ITS SubOpportunity           |  |
|   | ITS Soc. Opportunity         |  |
| - |                              |  |
|   |                              |  |
|   | ITS SubOpportunity           |  |

12.4.2 בחר/י מתוך הטבלה את הסוג \_\_\_\_\_\_

יתקבל המסך כמו בסעיף 12.3 של תרומות אישיות. כל השדות והבלוקים יש להזין בהתאם.

sub-opportunity במסך החדש של ה- sub-opportunity נא לשים לב לבלוק הבא, 12.4.3

: (האב) הראשי (האב) בו מופיעה ה-

| <ul> <li>Transaction History</li> </ul> |             | Subsequent Assignment |                               |            |  |  |
|-----------------------------------------|-------------|-----------------------|-------------------------------|------------|--|--|
| Actions                                 | Transaction |                       | Transaction Type              | Date       |  |  |
|                                         | GERARD SWO  | PE CHAIR IN PHYSICS   | Society Opportunity Donations | 05.05.2009 |  |  |

.12.4.4 נא לשים לב שהמספור הוא פנימי ומתקבל אחרי השמירה.

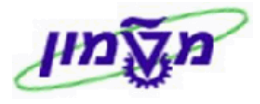

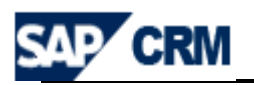

# 13. יצירה וחיפוש שלטים והוקרות לתורמים (ACTIVITIES & RECOGNITION)

באגף קשרי ציבור של הטכניון מנהלים את כל תהליכי ההוקרה לתורמים ונושא הענקת תארי כבוד לאנשים שהטכניון מצא לנכון להוקיר את פועלם.

. Activities & Recognition התהליך מתבצע דרך התפריט

#### ותהליך **פתיחת** סוג חדש של הכרה מתבצע כדלקמן : 13.1

|    | Pard Object                      | Create                    | Activities & Recognition | דרך התפריט הראשי של   |
|----|----------------------------------|---------------------------|--------------------------|-----------------------|
|    |                                  |                           |                          | יתקבל המסך הבא :      |
|    | Object: New                      |                           |                          |                       |
|    | 🖫 Save   🗙 Cancel   🍄 New 🗈   Fa | act Sheet                 |                          |                       |
|    | ▼ Object Details                 |                           |                          |                       |
|    | General Data                     |                           |                          |                       |
|    | ID*                              |                           |                          |                       |
|    | Description*                     |                           |                          |                       |
|    | Award Type*                      | ð                         |                          |                       |
|    | Category*                        | ð                         |                          |                       |
|    | Year Awarded or Gift Type        |                           |                          |                       |
|    | Product Details*                 | D                         |                          |                       |
| L  |                                  | יס לשדות הבאים            | ל General Data יש להתייו | <b>13.1.1</b> בבלוק ש |
|    | זחר השמירה.                      | מספר ה Object לא          | ה 🛄 יופיע אוטומטי ו      | 13.1.1.1 בשז          |
| גע | לה ומתוך הרשימה בחר⁄י א          | ה, פתח∕י את הגלי <b>:</b> | ה Award Type* שהוא חוב   | 13.1.1.2 בשז          |
|    | : Enter ולחץ/י                   | רק מתנות של האג           | הוקרה. (באגודה מדווחים   | סוג ה                 |
|    | .ZIPR-                           | د ITS Presents            | ה יוצרים רק הוקרות מסו   | באגוז                 |
|    |                                  |                           |                          |                       |

כל שאר ההוקרות מדווחות על ידי PARD והאגודה יכולה רק לצפות בהם.

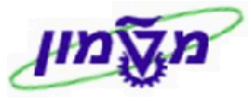

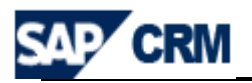

|                     | ZIPR                      | ITS Presents                                                                                                    |
|---------------------|---------------------------|----------------------------------------------------------------------------------------------------|
|                     | ZPFP                      | PARD Collective Plaques                                                                                                    |
|                     | ZPH1                      | PARD Academic Honorary Doctorate                                                                                                    |
|                     | ZPH2                      | PARD Honorary Doctorate                                                                                                    |
|                     | ZPH3                      | PARD Honorary Fellowship                                                                                                    |
|                     | ZPH4                      | PARD Harvey Prize                                                                                                    |
|                     | ZPH5                      | PARD Technion Medal                                                                                                    |
|                     | ZPIP                      | PARD Individual Plaques                                                                                                    |
|                     | ZPMP                      | PARD Master Plaques                                                                                                    |
|                     | ZPPR                      | PARD Presents                                                                                                    |
| ∠IP).<br>ניתן לדרוס | R שבחרנו (A<br>category ז | ward Type בשדה <sup>(category</sup> ) יופיע אוטומטי הקוד של השדה<br>13.1.1.3 בשדה <sup>(Description*</sup> יופיע כברירת מחדל את התיאור של ר |
|                     |                           | ולשנות את התיאור. מומלץ <u>לא להשאיר את השדה ריק</u> .                                                                                      |
|                     |                           | התהליך בסעיף הבא.                                                                                                    |
|                     |                           | : בבלוק של Year Awarded or Gift Type יש להתייחס לשדות הבאים                                                                                 |
| ובוחרים             | יכים קודמיכ               | 13.1.1.4 בשדה <sup>Product Details*</sup> שהוא חובה, מחפשים כמו בתהלי                                                                       |
|                     |                           | מתוך הרשימה את סוג ההוקרה (המקייט).                                                                                                    |
|                     |                           | יתקבל המסך הבא :                                                                                                    |
| Search Criteri      |                           | Hide Search Eiolde                                                                                                    |

| Search Criteria      |        |                |        |                        |                                | Hide Sea             | rch Fields |
|----------------------|--------|----------------|--------|------------------------|--------------------------------|----------------------|------------|
| Product ID           | -      | is             | •      |                        | 00                             |                      |            |
| Product Description  | -      | is 💌           | •      |                        | 00                             |                      |            |
| Category ID          | -      | is 💌           | -      | ð                      | 00                             |                      |            |
| Category Description | -      | is 💌           | •      |                        | 00                             |                      |            |
| Result List          |        |                |        |                        |                                |                      |            |
| Product ID           |        | Product        |        | Product Type           |                                | Base Category        |            |
| 25                   | לנ (Z* | ויד מתחיל באות | ט (שתכ | יי את המקייי<br>באות : | חפש׳ <sup>Pr</sup><br>גוריות ה | oduct ID בשדה<br>הקט |            |
|                      |        |                |        |                        | ZDI                            |                      |            |

- ZPL מקייט מסוג שלטים
- מקייט מסוג מתנות ZPR ullet
- כבוד שנת תואר אות עבור שנת תואר כבוד ZPY  $\bullet$

תאריך 30/05/2021

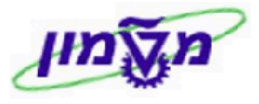

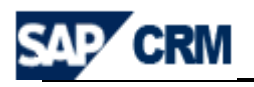

| לחץ/י על Edit List על מנת להוסיף את שם 🔽                                             | Parties Involved בבלוק של 13.1.1.5                                              |
|--------------------------------------------------------------------------------------|---------------------------------------------------------------------------------|
|                                                                                      | התורם, מקבל ההוקרה.                                                             |
| מסוג ״ZPMP= Master Plague ניתן להוסיף                                                | בכל ההוקרות למעט הכרה ו                                                         |
|                                                                                      | רק תורם יחיד.                                                                   |
| Parties Involved Edit List   Show History                                            | ∰ <b>∑</b> ≙                                                                    |
| 업 Actions Partner ID Partner                                                         | Partner Function Valid From Valid To                                            |
| Î 0                                                                                  | ✓ 08.10.2009 (2) 31.12.9999 (2)                                                 |
| PARD Technion Partner בוחרים את התורם לפי<br>א לעדכן את תאריך קבלת ההוקרה.<br>Esave. | <ul> <li>ימילימית בשדה</li> <li>Valid From בשדה</li> <li>בשדה 13.1.2</li> </ul> |
| ור השמירה מתבצע במצב של יישינוייי ולפי לסוג                                          | 13.1.3 שלב הבא להשלמת הנתונים לאח                                               |
|                                                                                      | ההכרה.                                                                          |
| לחץ∕י על Edit . יש להתייחס לשדות הבאים :                                             | ▼Object Details 13.1.4.1                                                        |
| ור את ההוקרה לבניין. החיפוש מתוך הרשימה                                              | בשדה Location ID יש לקשו                                                        |
| בביות * ) לפי התנאי <sup>Description</sup> או לפי התנאי                              | לרשום את שם הבניין בין כוי(                                                     |
| מומלץ (מספר הבניין בטכניון לפי הגדרת אביית).                                         | שהוא נ External ID for IBase                                                    |
| Ext <sup>יי</sup> יש <b>להזין תמיד</b> <u>קוד בניין חיצוני 090</u> כאשר              | ternal ID for IBase" בשדה •                                                     |
| <u>שאר ההוקרות מוזנות בקשרי ציבור.</u>                                               | מדובר במתנות של ITS. <u>כל</u>                                                  |
| שמתאימים להוקרה, יש לפנות למיישמים בלבד.                                             | במידה ולא קיים בניין או מק״ט י                                                  |

תאריך 30/05/2021

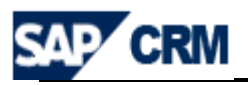

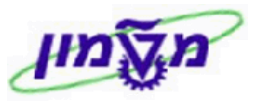

# : לחץ/י על Edit לחץ/י על אמתייחס לשדות הבאים 13.1.4.2 בבלוק של אדות הבאים בלוק של

| ► Additonal Data  Edit                                       |
|--------------------------------------------------------------|
| Year Received                                                |
| Received NO/YES                                              |
| Award Venue                                                  |
|                                                              |
|                                                              |
| Year Received                                                |
|                                                              |
| Received NO/YES                                              |
|                                                              |
| Award Venue                                                  |
| בשדה ∟ בחר⁄י את הערך המתאים (מקום האירוי ∟                   |
|                                                              |
|                                                              |
|                                                              |
| על מנת להועלים פרגוים נוספי Edit אל מנת להועלים פרגוים נוספי |
|                                                              |
| מיקום השלט.                                                  |
|                                                              |

רלוואנטי עבור Individual או Master Plague בלבד.

| ▼ Address | 🔓 Edit                                 |                                                                     |                                           |
|-----------|----------------------------------------|---------------------------------------------------------------------|-------------------------------------------|
|           | Floor<br>Additional Details<br>Country |                                                                     | Room Number                               |
|           | נסך הבא :                              | י על <mark>New</mark> . יתקבל המ                                    | לחץ <b>Notes</b> לחץ 13.1.4.4             |
| Text      | Text Type* Basic text                  | •                                                                   | Language* English                         |
|           | אים מתוך הרשימה.<br>אימה מתוך הרשימה.  | בחר⁄י את הנושא המת<br>בחר⁄י את השפה המתי<br>נוע לרועות את הטבתנו הד | ext Type* בשדה<br>anguage* בשדה<br>Text • |

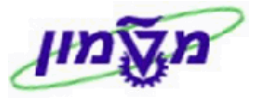

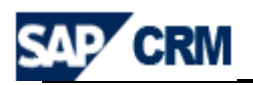

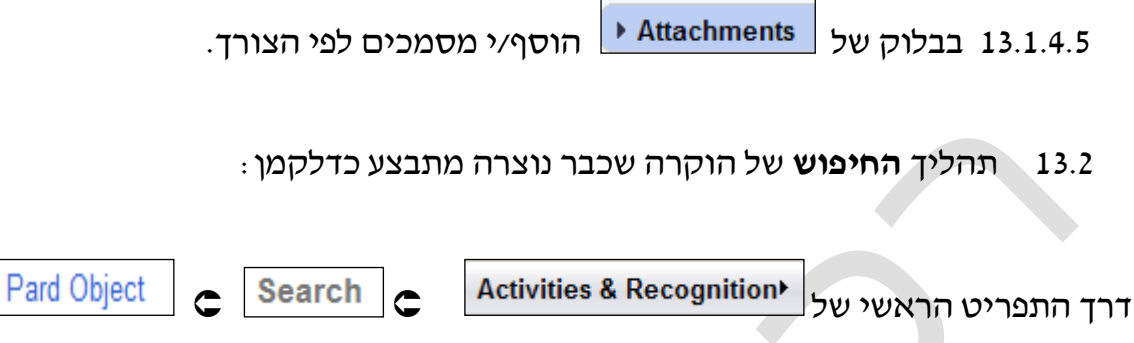

יתקבל המסך הבא. החיפוש לפי Partner ID או Ref/ Product ID או סוג ההוקרה (PARD)

| Search Criteria             |        |                        |     |                               |   |               |              |         |
|-----------------------------|--------|------------------------|-----|-------------------------------|---|---------------|--------------|---------|
|                             |        |                        |     |                               |   | 1             |              |         |
| Partner ID                  | -      | IS                     | -   |                               | D | 00            |              |         |
| Object Family               | -      | is                     | -   |                               | - | 00            |              |         |
| Object ID                   | -      | is                     | -   |                               |   | 00            |              |         |
| Ref. Product ID             | -      | is                     | -   |                               | đ | 00            |              |         |
| Search Clear<br>Result List | Sa     | Maximu<br>ve Search As | m N | umber of Results 100<br>旧Save | 2 |               |              |         |
| LY New                      |        |                        |     |                               |   |               |              |         |
| Object ID                   | Object |                        |     |                               |   | Object Family | Ref. Product | Partner |
|                             |        |                        |     |                               |   |               |              |         |

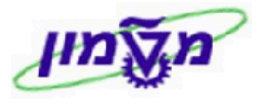

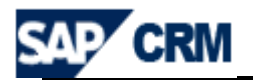

# 14. דווח סטודנטים מקבלי מלגות (SCHOLARSHIP)

יעדכון פרטי הסטודנטים מקבלי מלגות מתבצע כדלקמן:

דרך תפר<u>יט המה</u>יר Opportunity מחפשים את ה- Opportunity או את ה- SubOpportunity,

Opportunity/SubOpportunity - שמייצגת את הקרן/פרויקט שמחלקת את המלגה לסטודנטים. ה- הקרן/פרויקט שמחלקת את המנייל הוא המקום שאליו שרוצים לשייך את הסטודנט.

אנחנו משייכים סטודנטים ברמת הקרן/פרויקט.

14.1 לאחר הכניסה ל Opportunity/SubOpportunity התייחס לבלוק 14.1

14.2 לחוץ על הכפתור בונג להוספת סטודנט/ים מקבלי מלגה מהקרן הרלוונטית.

. יתקבל המסך הבא: 14.3 לחץ על הכפתור

 ID Number
 Last Name
 First Name
 Award...
 Award...
 Degree Level
 Letter Status
 Faculty Name
 Maslul Name
 Schol...
 Busin...
 Full Name

 000000000
 000000000
 2009 ▼
 Winte ▼
 Missing ▼
 Not Written ▼
 0,00
 ①

| הזן את מספר תעודת הזהות של הסטודנט הרלוונטי. ID Number | 14.3.1 בשדה |
|--------------------------------------------------------|-------------|
| הזן את השנה האקדמית של המלגה. Award Year               | 14.3.2 בשדה |
| הזן את הסמסטר הרלוונטי מתוך הרשימה. Award Semester     | 14.3.3 בשדה |
| Degree Level הזן את רמת הלימודים מתוך הרשימה.          | 14.3.4      |

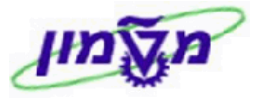

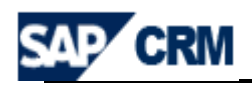

ENTER לחץ ENTER לקליטת הפרטים. **הפעולה מתבצעת רק** כאשר הסמן מוצב על שדה עריכה. מומלץ שהסימון יהיה על השדה מספר זהות.

| Faculty Name   | , קוד הפקולטה     | st Name      | First Name    | שדות שם הסטודנט      | 14.3.6 ה |
|----------------|-------------------|--------------|---------------|----------------------|----------|
| מצא.           | במידה והסטודנט נ  | רך אוטומטי   | , מקבלים ע    | islul Name זמסלול    | וו       |
| יאה בראש הדף.  | מתקבלת הודעת שג   | ט לא פעיל, ו | צא או הסטודנ  | מידה והסטודנט לא ננ  | בנ       |
|                |                   |              |               |                      |          |
|                | נויים בפרטיו.     | יתן לבצע שי  | הסטודנט, לא נ | זר הבאת הנתונים של   | לאר 🖄    |
| ש כולל השינוי. | יין את הפרטים מחד | השורה ולהז   | בים למחוק את  | נת לשנות נתונים, חיי | על מ     |

14.3.7 הנתונים שאפשר לעדכן לאחר קליטת פרטי הסטודנט והם גם נתוני חובה הם:

בשדה Scholarship Sum הזן את סכום המלגה.
 בשדה BusinessPartner הזן את שם התורם מתוך הרשימה הכללית.
 בשדה Letter Status
 בשדה בשדה עוג המכתב מתוך הרשימה בהתאם לנדרש.

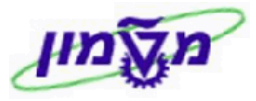

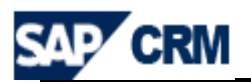

# CRM במערכת ה EXCEL ניצוא נתונים לגיליון

#### ניתן לייצא נתונים לגיליון EXCEL. לדוגמה רשימת OPPORTUNITIES.

לחץ/י על הכפתור 🕮 כדי לייצא את הרשימה. ניתן יילשמוריי או יילפתוחיי בלבד.

| _  |                             |                       |             |                 |       |              |        |                    |          |                |     |
|----|-----------------------------|-----------------------|-------------|-----------------|-------|--------------|--------|--------------------|----------|----------------|-----|
| Re | esult List: 8 Opportunities | Found                 |             |                 |       |              |        |                    |          |                |     |
| C  | 🖁 New 📆   Distribute        | More≠                 |             |                 |       |              |        |                    |          | •              | Ì 🗾 |
| ٩  | B Description               | Prospect              | Sales Stage | Exp. Sales Volu | Curre | Closing Date | Status | Employee Respon    | Chance o | Channel Partne | er  |
|    | TEST SG                     | American Technion S   |             | 0,00            | USD   | 31.05.2009   | Open   | Simona Goldstein / | 0 %      |                |     |
|    | GERARD SWOPE CH             | . American Technion S |             | 0,00            | USD   | 31.12.2029   | Open   | Moti Rozenberg /   | 0 %      |                |     |
|    | CLAIRE B. SHERMAN           | . American Technion S |             | 100.000,00      | USD   | 31.12.2029   | Open   | Moti Rozenberg /   | 0 %      |                |     |
|    | FACULTY OF INDUS            | American Technion S   |             | 0,00            | USD   | 31.12.2029   | Open   | Moti Rozenberg /   | 0 %      |                |     |
|    | CECILE K. COLE AE           | American Technion S   |             | 50.000,00       | USD   | 31.12.2029   | Open   | Moti Rozenberg /   | 0 %      |                |     |
|    | ROCHLIN DORMITO             | American Technion S   |             | 0,00            | USD   | 31.12.2029   | Open   | Moti Rozenberg /   | 0 %      |                |     |
|    | FT LAUDERDALE NU            | American Technion S   |             | 400.000,00      | USD   | 31.12.2029   | Open   | Moti Rozenberg /   | 0 %      |                |     |
|    | COLER CALIFORNIA            | American Technion S   |             | 1.200.000,00    | USD   | 31.12.2029   | Open   | Moti Rozenberg /   | 0 %      |                |     |
|    |                             |                       |             |                 |       |              |        |                    |          |                |     |

במידה והקובץ EXCEL לא יוצא בצורה תקינה חייבים לשמור אותו על ה DESKTOP ולבצע את הפעולות הבאות :

|                                        | *    |
|----------------------------------------|------|
|                                        | From |
| ובחר/י את הקובץ שנשמר. מתקבל המסך הבא: | Text |

15.1 בתוך הגיליון לחץ⁄י על

| Text Import Wizard - Step 1 of 3 🛛 🔹 💽 🔀                                                                                                    |
|----------------------------------------------------------------------------------------------------|
| The Text Wizard has determined that your data is Fixed Width.                                                                                                    |
| If this is correct, choose Next, or choose the data type that best describes your data.                                                                                                    |
| Choose the file type that best describes your data:                                                                                                    |
| <ul> <li>Delimited - Characters such as commas or tabs separate each field.</li> </ul>                                                                                                    |
| Fixed width - Fields are aligned in columns with spaces between each field.                                                                                                    |
| Start import at row: 1 Eile origin:65001 : Upicode (UTE-8)                                                                                                    |
|                                                                                                    |
|                                                                                                    |
| Preview of file C:\Documents and Settings\simonag\Desktop\simona crm.csv.                                                                                                    |
| 1 ;=sep 🔨                                                                                                    |
| סיום";"תאריך התחלה";"תאריך סיום";"תיאור";"קטגוריה";"סטטוס";"חשבון";"איש 2<br>קסיום";"תאריך התחלה";"תיאריך סיום";"תיאור";"קטגוריה";"סטטוס";"חשבון";"איש 2<br>קסיום";"רeate Activity: Follow Up Call ;07.12.2008 (סיום"); פר                                                                                                    |
| 4 19 ;(192,008 ; 200,000 ; 200,000 |
|                                                                                                    |
|                                                                                                    |
| Cancel < Back <u>N</u> ext > <u>Finish</u>                                                                                                    |
|                                                                                                    |

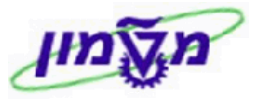

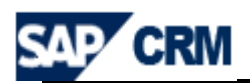

או קידוד אחר Hebrew (Windows) ,Unicode (UTF-8) או קידוד אחר 15.2 בחר/י 15.2

|                                                                                                    |                                                             | <u>vext &gt;</u><br>א/י על                                         | ם אחייכ לחי                                                           | שמתאיו         |
|----------------------------------------------------------------------------------------------------|-------------------------------------------------------------|--------------------------------------------------------------------|-----------------------------------------------------------------------|----------------|
|                                                                                                    | חץ /י על <mark>א</mark> פא                                  | Semicolor ול                                                       | אלב 2 סמן ו                                                           | 15.2           |
| Text Import Wizard - Ste                                                                                                    | p 2 of 3                                                    |                                                                    |                                                                       |                |
| This screen lets you set the delimiters your dat<br>below.<br>Delimiters<br>Tab<br>Semicolon<br>Comma<br>Space<br>Qther:<br>Data preview | a contains. You can si<br>delimiters as one                 | ee how your text is a                                              | affected in the pr                                                    | eview          |
|                                                                                                    |                                                             |                                                                    |                                                                       |                |
| קטגוריה<br>קטגוריה<br>נוסאיחת טלפון<br>נוסאיחת טלפון<br>נרeate Activity:<br>נרeate Activity:<br>געיחת טלפון                              | תיאור<br>Follow Up Call<br>Follow Up Call<br>Follow Up Call | תאריך סיום<br>07.12.2008<br>07.12.2008<br>07.12.2008<br>07.12.2008 | ד תאריך התחלו<br>1 תאריך התחלו<br>12.2008<br>17.12.2008<br>17.12.2008 | sep ^          |
|                                                                                                    |                                                             |                                                                    |                                                                       |                |
|                                                                                                    | Cancel                                                      | < Back                                                             | lext >                                                                | <u>F</u> inish |
|                                                                                                    |                                                             |                                                                    |                                                                       |                |

בדי לסיים את התהליך.

OK

ל <u>Einish</u> ובחלון ההמשך לחץ *יי* על

15.4 בשלב 3 לחץ/י על

| Tex<br>This so             | <b>ct Imp</b><br>creen lets<br>mn data fi     | you si                     | elect each                                        | column and s                        | et the Data                 | f 3<br>a Form             | nat.                          |                                                 |                               |                                            |                                       | ?                      |
|----------------------------|-----------------------------------------------|----------------------------|---------------------------------------------------|-------------------------------------|-----------------------------|---------------------------|-------------------------------|-------------------------------------------------|-------------------------------|--------------------------------------------|---------------------------------------|------------------------|
|                            | <u>G</u> eneral<br><u>F</u> ext<br>Date: D    | OMY                        | ~                                                 | 'General<br>remainin                | ' converts r<br>g values to | umeri<br>text.            | ic value                      | s to numb                                       | ers, dat                      | e values:                                  | to dates                              | ;, and all             |
|                            | o not imp                                     | port co                    | lumn (skip                                        | )                                   |                             |                           | L L                           | Larance                                         |                               |                                            |                                       |                        |
|                            |                                               |                            |                                                   |                                     |                             |                           |                               |                                                 |                               |                                            |                                       |                        |
| Data                       | preview                                       |                            |                                                   |                                     |                             |                           |                               |                                                 |                               |                                            |                                       | 1                      |
| Data                       | preview-<br>neral                             | þ                          | General                                           |                                     |                             |                           |                               | General                                         |                               | Generaj                                    | 1                                     | <u>Gener</u>           |
| Data                       | preview<br>neral<br>ריה<br>ות טלפו<br>ות טלפו | קטגו<br>קטגו<br>חיש<br>חיש | General<br>Create<br>Create                       | Activity:<br>Activity:              | Follow                      | Up (<br>Up (<br>Up (      | תיאור<br>Call<br>Call         | Ceneral<br>D''U<br>07.12.<br>07.12.<br>07.12.   | תאריך<br>2008<br>2008<br>2008 | Cenera<br>οππτα<br>07.12<br>07.12          | תאריך<br>2008<br>2008<br>2008         | Cener<br>=sep<br>o'io  |
| Data                       | preview<br>neral<br>ריה<br>ות טלפו<br>ות טלפו | קטגו<br>קטגו<br>חיש<br>חיש | Create<br>Create<br>Create<br>Create              | Activity:<br>Activity:<br>Activity: | Follow<br>Follow<br>Follow  | -<br>Մр (<br>Մр (<br>Մр ( | תיאור<br>Call<br>Call<br>Call | General<br>D1'0<br>07.12.<br>07.12.<br>07.12.   | תאריד<br>2008<br>2008<br>2008 | Genera<br>οτπла<br>07.12<br>07.12<br>07.12 | תאריד<br>2008<br>2008<br>2008<br>2008 | Gener<br>=sep<br>0''0  |
| Data<br>Cer<br>1<br>1<br>1 | preview<br>neral<br>ריה<br>ות טלפו<br>ות טלפו | קטגו<br>חיש<br>חיש<br>חיש  | <mark>Create</mark><br>Create<br>Create<br>Create | Activity:<br>Activity:<br>Activity: | Follow<br>Follow<br>Follow  | -<br>Մр (<br>Մр (<br>Մр ( | תיאור<br>Call<br>Call<br>Call | Ceneral<br>07.12.<br>07.12.<br>07.12.<br>07.12. | תאריד<br>2008<br>2008<br>2008 | Cenera<br>οππη<br>07.12<br>07.12<br>07.12  | תאריד<br>2008<br>2008<br>2008<br>2008 | Cener<br>=sep<br>0 1 0 |

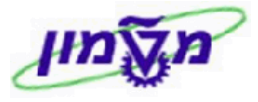

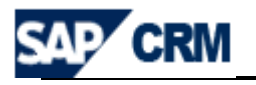

# CRM התאמה אישית של השדות במערכת ה

ניתן לבצע התאמה אישית של רוחב השדות בפעילויות השונות ע״י לחיצה על 💌. לפי ההנחיות שבהתאמה אישית ניתן להוסיף/להוריד עמודות שיוצגו בטבלה, לקבוע את הסדר של העמודות וכמו כן גם את הרוחב.

| פע<br>זסן<br>גדי<br>וגדי | שרותך לבחור אילו עמודות יוצגו בטבלה.בנו<br>שרותך גם להגדיר את הרוחב היחסי - אחוז<br>ך הזמין. אם אתה מזין מספר ללא יחידת מ<br>יר את הרוחב היחסי, הוסף '%' לאחר המס<br>- מקסימלי של שורות גלויות להצגה <mark> </mark> | סף, אתה יו<br>ים - או מוח<br>דה, הרוחג<br>פר. | קבוע את הסדר בו העמודות<br>פיקסלים - של כל עמודה ב<br>כע באופן אוטומטי בפיקסלים | מוצגות.<br>השוואה לאזור<br>. אם ברצונך |
|--------------------------|----------------------------------------------------------------------------------------------------|-----------------------------------------------|---------------------------------------------------------------------------------|----------------------------------------|
| τυ                       | ות זמינות                                                                                                    |                                               | רות מוצגות                                                                      |                                        |
|                          |                                                                                                    |                                               | זעלה למטה                                                                       |                                        |
| ዊ                        | שם                                                                                                    |                                               | שם                                                                              | רוחב                                   |
|                          | סוג קמפיין                                                                                                    |                                               | זיהוי קמפיין                                                                    |                                        |
|                          | עדיפות                                                                                                    |                                               | תיאור קמפיין                                                                    |                                        |
|                          | טופס לפקס                                                                                                    |                                               | אמצעי תקשורת                                                                    |                                        |
|                          | טופס ייצוא קובץ                                                                                                    |                                               | תאריך התחלה מתוכנן                                                              | 10%                                    |
|                          | ארגון שיווק                                                                                                    | •                                             | תאריך סיום מתוכנן                                                               | 10%                                    |
|                          | מטרה                                                                                                    |                                               | סטטוס                                                                           |                                        |
|                          | עובד אחראי                                                                                                    |                                               |                                                                                 |                                        |
|                          | קוד קמפיין                                                                                                    |                                               |                                                                                 |                                        |
|                          | טופס עבור דוא"ל                                                                                                    |                                               |                                                                                 |                                        |
|                          | טופס לSMS                                                                                                    |                                               |                                                                                 |                                        |
|                          | תזרה 2 1 העברה קדימה⊁                                                                                                    |                                               |                                                                                 |                                        |